# Simple Interface for Reconfigurable Computing (SIRC): PC⇔Xilinx V5/V6 Communication

Ken Eguro – 8/11, version 1.1

# 1. Introduction

The goal of the Simple Interface for Reconfigurable Computing (SIRC) project is to provide a fast and easy to use communication/control mechanism between C++ code running on a host PC and a hardware-based accelerator implemented on a FPGA. Our motivation is that the simple software and hardware interfaces of this API will lower the barrier to entry for reconfigurable hardware accelerators and attract new application developers. This system provides a complete and customizable interface solution that only requires users to have a basic knowledge of C++ and Verilog – only enough to develop their application-specific software and hardware computation. No in-depth knowledge of drivers, operating systems or communication protocols is necessary. Furthermore, the need for debugging is limited to users' computational cores.

This version of the system provides communication via a 1 Gb Ethernet link between a Windows machine and a Xilinx Virtex 5/Virtex 6 FPGA. In our testing, it achieves 50% of the maximum theoretical bandwidth with transfers of 8KB or larger and 95% with transfers of 128KB or larger.

Future releases will add the capability to use different communication methods (such as PCI Express, which is currently in the final stages of debugging), different operating systems and different FPGAs. Any updates will maintain the same software and hardware user interfaces. This will allow applications to easily migrate to new reconfigurable platforms with no changes to user code.

For the latest update, please visit the SIRC discussion forum at:

http://community.research.microsoft.com/forums/153.aspx

# 2. Setup & Installation

#### **System Requirements**

- 1) A network card capable of operating at 1 Gb. This can either be:
  - a. a dedicated card that can be connected directly to the FPGA via a crossover cable. This is the preferred method and will provide the best performance.
  - b. a card that shares a connection with normal PC network traffic and is connected to the FPGA and the upstream network link through a gigabit-capable switch.
- 2) A host PC with that meets the necessary requirements for either:
  - a. Virtual PC 2007 (XP, Vista, or Windows 7 machines)
  - b. Windows Virtual PC (Windows 7 machines)

Note that Virtual PC itself is not actually used. This project only uses the Virtual Machine Network Services driver, but this is not available as a stand-alone download. Also, as discussed later in this document, Virtual PC 2007 is strongly suggested, even on Windows 7 machines

- 3) For direct use with the default settings, a Digilent XUPV5, a Xilinx ML505/506/507 board, a BEE3 (either LX110T, LX155T or SX95T), or an ML605 board.
- 4) Xilinx ISE and a JTAG programming cable to create/compile user hardware-side applications and program the FPGA board (tested with ISE versions 10.1 to 13.2).
- 5) Visual Studio to create/compile user software-side applications (tested with VS2005 to VS2010).
- 6) Modelsim (if the user would like to simulate SIRC and their application in software before moving to hardware). We have tested with version 10.0a.

### **Host PC Installation Notes**

Virtual PC 2007 SP1 is freely available for download from:

http://www.microsoft.com/downloads/details.aspx?familyid=28C97D22-6EB8-4A09-A7F7-F6C7A1F000B5&displaylang=en

Although SIRC supports the Virtual PC network driver included with Windows 7 XP Mode/Virtual PC, this driver is slower than the one included with Virtual PC 2007 (due to the fact the newer version offers less buffering). We encourage users to remove that version, if installed:

- 1) Go to "ControlPanel -> Programs -> Uninstall a Progam" and uninstall "Windows XP Mode"
- 2) After that is complete, in the same window click on "View Installed Updates".
- 3) Under Microsoft Windows, uninstall "Windows Virtual PC (KB95855)

After installation on the host PC, verify that the Virtual Machine Network Services driver was installed properly and enabled only for the network card connected to the FPGA. This can be done by opening "Control Panel->Network Connections" and right-clicking to select "Properties" on each network connection on the host PC. While this window is open, if the FPGA is connected to a dedicated network card, it is also best to unselect all other services for this connection. Lastly, although unlikely if the correct connections (and network switches) are used, it may also be necessary to configure the network card connected to the FPGA to explicitly operate at a speed of 1 Gbps. The method of setting this value differs among card manufacturers and drivers, but it is typically accessed from the "Properties->Configure->Advanced" window of the network connection.

At this point, the user can verify the proper setup and connectivity between the host PC and FPGA if they have a Digilent XUPV5/ML505/ML506/ML507/BEE3/ML605. We have included pre-compiled binaries for both the software and hardware portions of a simple example application in the "precompiledExampleBinaries" directory. These pre-compiled binaries can be used to follow the testing outlined in the "Programming & Execution of Example Program" section.

# 3. Software Interface

This goal of the following two sections is to provide a high-level view of the software and hardware-side APIs. This will enable users to understand the simple example application provided in "SW\_Example" and "HWSrc" directories and build their own applications.

This API is intended to be used for batched execution on the FPGA in a supervisor/worker style mode. The expectation is that the user's program will:

- 1) send one or more pieces of data from the host PC to an input buffer connected to their circuit on the FPGA
- 2) signal the FPGA to start execution on that data
- 3) wait until the computation is done
- 4) retrieve the results from an output buffer also connected to the FPGA-based logic

All operations are initiated by the PC in a single threaded manner. Only one operation is performed at a time e.g. overlapped read and writes operations are not supported. Overlapped I/O can be supported by double buffering with multiple software and hardware APIs. Built-in support for such an interface will be introduced in future releases.

Although the API has the capability to configure the FPGA once both the software API on the PC and the hardware API controller on the FPGA are in communication with each other, it is expected that the hardware controller will be automatically bootstrapped onto the FPGA initially. As described in the "Programming FPGA & Execution of Example" section, this is typically performed either with iMPACT through a JTAG programmer or (preferably) via power-on initialization from flash memory.

As will be described in more detail in the "Hardware Interface" section, the user's circuit on the FPGA will communicate with the host PC through the hardware-side communication API. This hardware API has five primary features: an input memory, an output memory, a 255 x 32-bit parameter register file, a *userRun* signal, and a *userSideReset* signal. The *userRun* signal tells the user's circuit to begin execution. This signal is also used to indicate when the user's circuit has completed execution. The *userSideReset* signal tells the user's circuit that it should reset. These five parts of the hardware-side API are controlled in software via member functions of the *ETH\_FPGA* class. The twelve functions within the *ETH\_FPGA* class define the software-side API:

| FTH FPGA(uint8 t *FPGA ID | Constructor for the API class EPGA ID is an array of 6 bytes that contain the     |
|---------------------------|-----------------------------------------------------------------------------------|
| uint32 t driverVersion    | MAC address of the target EPGA <i>driverVersion</i> is the version number of the  |
| wchar t *nicName)         | underlying network driver to use (in the current implementation between 1         |
| wenal_t mertainey         | and 3) If this value is 0, the system will attempt to connect with the all of the |
|                           | drivers from newest to oldest stanning when one is found <i>nicName</i> is a      |
|                           | specific network adapter to use (e.g. "Microsoft Loophack Adapter"). If this      |
|                           | value is NULL the system will attempt to connect with the first network           |
|                           | adapter that has the given network driver version active. That said if this       |
|                           | adapter that has the given network adapter on the machine chould have the         |
|                           | Virtual DC driver active. This is because the enumeration of the network          |
|                           | adapters is not necessarily static and can change for a variety of reasons        |
|                           | This function only initializes the software side of the system. The EDCA is not   |
|                           | This function only initializes the software side of the system. The FPGA is not   |
|                           | All controller should already be beststranged onto the EDCA and ready to          |
|                           | API controller should already be bootstrapped onto the FPGA and ready to          |
|                           | run. For more information, regarding setting up the FPGA to automatically         |
|                           | load the hardware API, see the "Programming FPGA & Execution of Example"          |
|                           | section.                                                                          |
|                           | If no errors are present after the function returns (check with the getLastError  |
|                           | function), this means that the system is capable of communicating with the        |
|                           | FPGA and ready for further commands.                                              |
| ~ ETH_FPGA()              | Destructor for the API class. Similar to the constructor, this only tears down    |
|                           | the software side of the system. Any user or configuration data left on the       |
|                           | FPGA is not deleted.                                                              |
| int8_t getLastError()     | If any of the commands below return false, the cause of the error can be          |
|                           | checked with this function. A return of exactly zero indicates no error and any   |
|                           | value less than zero indicates an error (see eth_FPGA.h for a list of errors).    |

|                                                                                                    | Although the constructor does not return a boolean value, the user should call this function after the creation of an ETH_FPGA object to make sure that the communication channel initialized successfully.                                                                                                    |
|----------------------------------------------------------------------------------------------------|----------------------------------------------------------------------------------------------------|
| BOOL sendWrite(<br>uint32_t startAddress,<br>uint32_t length,<br>uint8_t *buffer)                                                                                                    | Send a block of data from the PC (pointed to by <i>buffer</i> and of length <i>length</i> ) to<br>an input buffer on the FPGA. The write will begin at a particular local byte<br>address in the FPGA's input buffer ( <i>startAddress</i> ). Returns true if the write<br>succeeds, else return false. Please note that "buffer" is a byte array. Thus,<br>the endian-ness of any multi-byte data types used on the host machine need<br>to be considered when copying values to the buffer. This may change if the<br>user moves from a little endian machine to a big endian machine or vice<br>versa.                                                                                                    |
| BOOL sendRead(<br>uint32_t startAddress,<br>uint32_t length,<br>uint8_t *buffer)                                                                                                    | Retrieve a block of data (starting at the local address <i>startAddress</i> and of length <i>length</i> ) from the output buffer on the FPGA. Place the data into a buffer on the PC ( <i>buffer</i> ). Returns true if the retrieval succeeds, else return false. Similar to <i>sendWrite</i> , the endian-ness of multi-byte data types on the host machine need to be considered when copying values out of the buffer.                                                                                                    |
| BOOL sendParamRegisterWrite(<br>uint8_t regNumber,<br>uint32_t value)                                                                                                    | Write a 32-bit unsigned integer ( <i>value</i> ) into one of the registers (address # <i>regNumber</i> between 0 and 254) within the parameter register file of the FPGA. Returns true if the write succeeds, else return false. Since the datatype of <i>value</i> is known, the system compensates for any change in endian-ness on the host machine.                                                                                                    |
| BOOL sendParamRegisterRead(<br>uint8_t regNumber,<br>uint32_t *value)                                                                                                    | Read the value of one of the registers (address # <i>regNumber</i> between 0 and 254) within the parameter register file of the FPGA. Put the read value into <i>value</i> . Returns true if the read succeeds, else return false. Similar to <i>sendParamRegisterWrite</i> , this function compensates for changes in endianness on the host machine.                                                                                                    |
| BOOL sendRun()                                                                                                    | Start execution on the FPGA by setting the signal <i>userRunValue</i> true. Returns true if the start command is accepted, else return false.                                                                                                    |
| BOOL waitDone(<br>uint8_t maxWaitTime)                                                                                                    | Wait up to <i>maxWaitTime</i> seconds for execution on the FPGA to complete.<br>Returns true if execution completes, else return false. Completion is indicated<br>by the user circuit resetting the <i>userRunValue</i> via the <i>userRunClear</i> line.<br>Further details regarding the hardware API are provided in the next section.                                                                                                    |
| BOOL sendReset()                                                                                                    | Abort execution of the user circuit and return control of the I/O buffers and parameter registers to the API controller by asserting the <i>userSideReset</i> line. While this also resets <i>userRunValue</i> , it does not change anything else on the FPGA (for example, the contents of I/O buffers and parameter registers are unchanged aside from any values that the user circuit might have modified while the <i>userRunValue</i> was true). Returns true if the reset command completes, else returns false.                                                                                                    |
| BOOL sendWriteAndRun(<br>uint32_t startAddress,<br>uint32_t inLength,<br>uint8_t *inData,<br>uint8_t maxWaitTime,<br>uint8_t *outData,<br>uint32_t maxOutLength,<br>uint32_t *outputLength) | Essentially a combination of the <i>sendWrite, sendRun, waitDone</i> and <i>sendRead</i> commands. Potentially harder to use than separate commands, but also likely much faster.<br>Send a block of data from the PC (pointed to by <i>inData</i> of length <i>inLength</i> ) to the input buffer of the FPGA (starting at <i>startAddress</i> ). When the data has been sent to the FPGA, start execution and wait up to <i>maxWaitTime</i> seconds for execution to complete. When it is done, read up to <i>maxOutLength</i> bytes of results back from the output buffer, beginning at address 0. Put the results retrieved from the FPGA's output buffer into <i>outData</i> . The hardware-side API monitors writes made to the output buffer by the user's circuit during the execution phase of this command. The highest address written to the output buffer during a given execution complete is used to determine how many bytes. |
|                                                                                                    | should be read back from the device. The number of bytes read back will be                                                                                                    |

|                                        | placed in <i>outputLength</i> . Returns true if the entire process succeeds, else returns false.                                                                                                    |
|----------------------------------------|----------------------------------------------------------------------------------------------------|
|                                        | If the function fails with a <i>FAILCAPACITY</i> error, the only problem was that the <i>outData</i> buffer was too small to copy all of the generated results from the FPGA back to the host. If this occurs, the <i>outputLength</i> variable will not contain the number of bytes returned, but rather the total number of bytes the execution phase wanted to return (the number of bytes actually returned will be <i>maxOutLength</i> ). The user can then simply read the "overflow" bytes from addresses [maxOutLength] manually with a                                                                                                    |
|                                        | subsequent <i>sendRead</i> command.                                                                                                    |
|                                        | If the function fails with a <i>FAILREADACK</i> error, the device failed to fully respond during the readback phase of the command, despite retry attempts. The <i>outputLength</i> variable will not contain the number of bytes returned, but rather the number of bytes the execution phase wanted to return. The state of <i>outData</i> is unknown, but at least some output data has been partially written. In theory the user could elect to read the entire buffer from {0, <i>outputLength-1</i> } again with a separate <i>sendRead</i> command (despite the fact retries were already made and there is probably some other issue in the system). This option may be attractive if calling <i>sendWriteAndRun</i> is not easy. |
|                                        | For example, if <i>inData</i> and <i>outData</i> point to overlapping addresses in the                                                                                                    |
|                                        | same array, it may be simpler to try and re-read <i>outData</i> rather than recreating <i>inData</i> so that execution can be attempted again.                                                                                                    |
| BOOL sendConfiguration(<br>char *path) | Configure the FPGA using iMPACT and a programming cable from the<br>bitstream file at <i>path</i> . Return true if reconfiguration succeeded, else return<br>false. Before using this option, please make certain to properly define the<br>following constants in <i>eth_FPGA.h</i> :<br>IMPACT<br>PATHTOIMPACT<br>PATHTOIMPACTTEMPLATEBATCHFILE<br>PATHTOIMPACTPROGRAMMINGBATCHFILE<br>PATHTOIMPACTPROGRAMMINGBATCHFILE<br>IMPACTSUCCESSPHRASE                                                                                                    |
|                                        | Also, ensure that the batch command template file (PATHTOIMPACTTEMPLATEBATCHFILE) is appropriate for your setup. The included template file has been tested with the <i>Platform Cable USB II</i> device and the XUPV5/ML505/ML507 boards. See the "Programming FPGA & Execution of Example" section for more information.                                                                                                    |
|                                        | Future versions of this function will provide direct configuration over the Ethernet connection. This will eliminate the need for the host PC to have iMPACT and a programming cable installed. Furthermore, this will make reconfiguration much faster.                                                                                                    |

As will be discussed in more detail in the "Hardware Interface" section, the connections of the Verilog hardware API contain a little-endian bus structure. For example, a 4-byte bus would be indicated with *connection [31:0]*. In this case, the most significant byte would be held in *connection [31:24]* and the most significant bit of that byte be held in *connection [31]*. To maintain code portability with all host PCs, the software-side API will try to conserve the bit and byte ordering used on the host PC and adjust if possible. For example, when *sendParamRegisterWrite* is called on a big-endian byte-ordered PC, the software API will convert the big-endian integer parameter to little-endian byte ordering before transmission to the FPGA. Similarly, *sendParamRegisterRead* will convert the little-

endian integer response to a big-endian byte-ordered integer upon receipt. However, no such endian conversion is performed for the *sendWrite* and *sendRead* functions, as the *buffer* parameter is a pure byte-wise array.

# 4. Hardware Interface

As seen in Figure 1, the user's circuit on the FPGA primarily interacts with the host PC through three memories: an input buffer, and output buffer, and a set of parameter registers. In the current implementation, these memories are implemented with onboard BlockRAM and the size of the input and output buffers are customizable. The customization process is described in more detail in the "Compiling Hardware" section.

Since the system operates in a supervisor/worker style mode, a user interface signal, *userRunValue* also signifies which device has read/write access to the User device interface. The following specifies the behavior:

- Logic 0 the host has R/W control of all API logic state. All user logic writes will be ignored and all reads will return zero values.
- Logic 1 the user logic has R/W control of Input/Output BlockRAM and Parameter Register file. No host changes are possible. The user logic relinquishes control by clearing the *userRunValue* (user logic asserts *userRunClear*). Control can be returned to the host (in the event of a problem with the user logic) by calling the *sendReset* function.

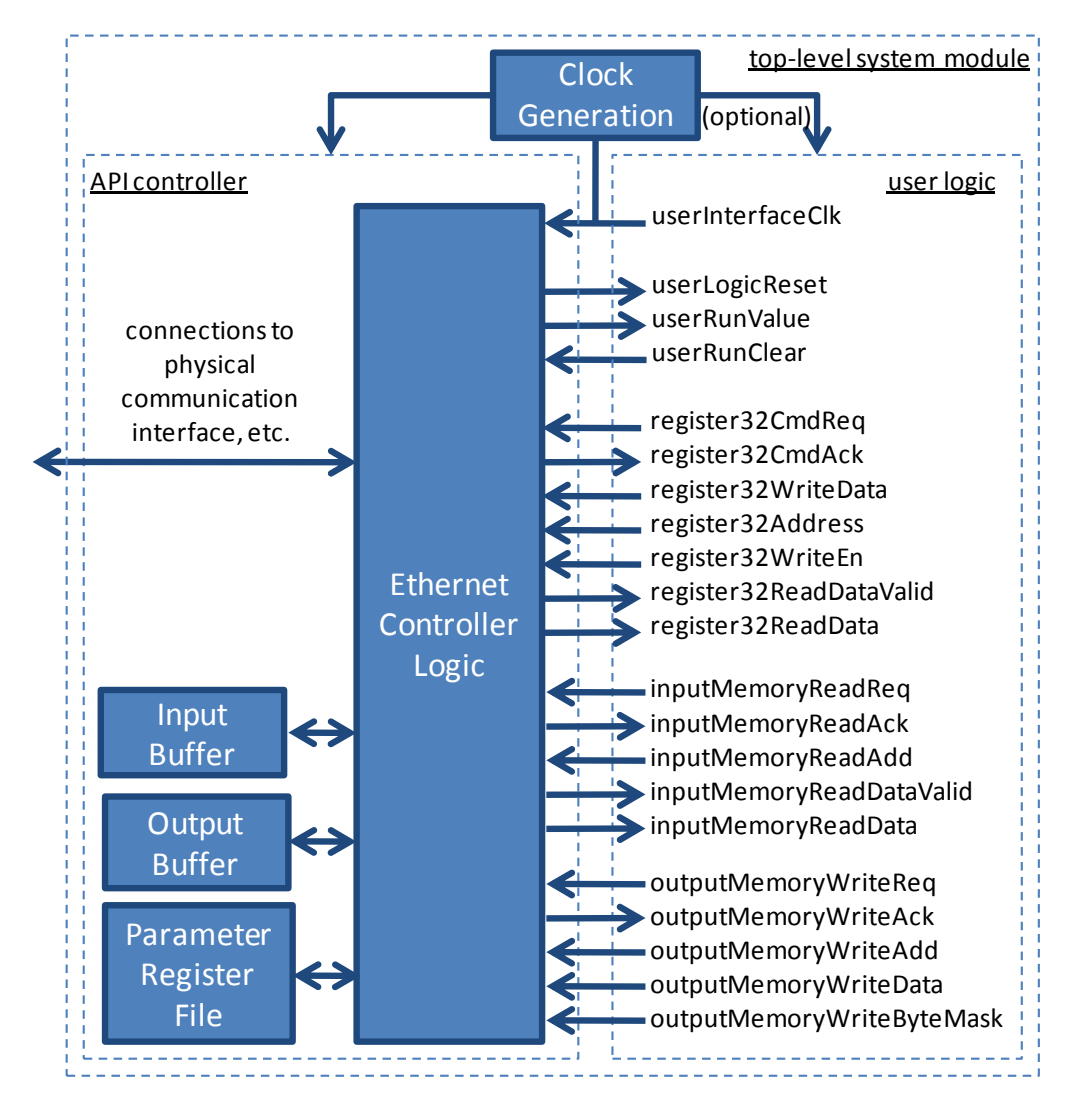

#### FIGURE 1: USER HARDWARE INTERFACE

#### Notes:

- 1) Input Buffer is used by the *sendWrite* function e.g. data is moving from the PC to the FPGA
- 2) Output Buffer is used by the *sendRead* function e.g. data is moving from the FPGA to the PC.

Although the API controller itself requires a small handful of very specific clocks to communicate correctly with the board-level devices, the clock frequency of the interface between the API controller and the user's logic (*userInterfaceClk*) can operate at any frequency - arbitrarily low or high, subject to the compilation tools still being able to place and route within the proper timing constraints. The system has been successfully tested with *userInterfaceClock* set from 7 to 333 MHz, depending upon the target FPGA, desired size of I/O buffers and complexity of user logic. The default setting in the example code is 167 MHz.

The following table provides more specific details for the interface signals that the user's logic module should take as inputs and should provide as outputs.

| userInterfaceClk        | input        | Clock to which all interface signals are aligned. Will function at any frequency (subject to ISE being able to meet timing constraints). User circuit can also use other clock signals if desired, but signals to hardware API must be aligned to this clock.                                            |
|-------------------------|--------------|----------------------------------------------------------------------------------------------------|
| userLogicReset          | input        | User circuit should reset when this signal is asserted.<br>Then this signal goes true, the hardware API will reset<br><i>userRunValue</i> automatically, reclaiming control over the<br>I/O buffers and register file.                                                                                   |
| userRunValue            | input        | User circuit should begin execution when this signal is asserted. The hardware API gives control over the I/O buffers and parameter registers to the user circuit while this signal is asserted.                                                                                                    |
| userRunClear            | output       | Asserting this signal will reset <i>userRunValue</i> . This indicates that the user circuit has completed computation and wants to give control over the I/O buffers and parameter registers back to the hardware API.                                                                                   |
| register32CmdReq        | output       | Asserting this line indicates that the user circuit would<br>like to perform a read or write to the register file<br>(depends upon <i>register32WriteEn</i> ). The command is<br>accepted by API controller when both <i>register32CmdReq</i><br>and <i>register32CmdAck</i> are true for 1 clock cycle. |
| register32CmdAck        | input        | This line is asserted when the API controller has accepted the read or write request.                                                                                                    |
| register32WriteData     | output[31:0] | Data to write to the parameter register file.                                                                                                    |
| register32Address       | output[7:0]  | Address line to parameter register file.                                                                                                    |
| register32WriteEn       | output       | Write enable to parameter register file.                                                                                                    |
| register32ReadDataValid | input        | This line is asserted when the register file has returned<br>with data from a read request. The data will only be<br>valid while this line is true.                                                                                                    |
| register32ReadData      | input[31:0]  | Data read back from parameter register file. Will only be valid while <i>register32ReadDataValid</i> is true.                                                                                                    |
| inputMemoryReadReq      | output       | Asserting this line indicates that the user circuit would<br>like to perform a read from the input memory buffer.<br>The read command is accepted by API controller when                                                                                                    |

|                           |                      | both <i>inputMemoryReadReq</i> and <i>inputMemoryReadAck</i> are true for 1 clock cycle.                                                                                                    |
|---------------------------|----------------------|----------------------------------------------------------------------------------------------------|
| inputMemoryReadAck        | input                | This line is asserted when the API controller has accepted a read request.                                                                                                    |
| inputMemoryReadAdd        | output[N:0]          | Address of read request. Parameterized, more detail in the "Compiling Hardware" section                                                                                                    |
| inputMemoryReadDataValid  | input                | This line is asserted when the input memory buffer has<br>returned with data from a read request. The data will<br>only be valid while this line is true.                                                                                                    |
| inputMemoryReadData       | input[M:0]           | Data read back from the input memory buffer. Will only be valid while <i>inputMemoryReadDataValid</i> is true. Parameterized, more detail in the "Compiling Hardware" section                                                                                                    |
| outputMemoryWriteReq      | output               | Asserting this line indicates that the user circuit would<br>like to perform a write to the output memory buffer.<br>The write command has only accepted by API controller<br>when both <i>outputMemoryWriteReq</i> and<br><i>outputMemoryWriteAck</i> have been true for 1 clock cycle. |
| outputMemoryWriteAck      | input                | This line is asserted when the API controller has accepted a write request.                                                                                                    |
| outputMemoryWriteAdd      | output[N':0]         | Address of write request. Parameterized, more detail in the "Compiling Hardware" section                                                                                                    |
| outputMemoryWriteData     | output[M':0]         | Data of write request. Parameterized, more detail in the "Compiling Hardware" section                                                                                                    |
| outputMemoryWriteByteMask | output[log2(M'/8):0] | Byte-wise write enable of write request. Parameterized, more detail in the "Compiling Hardware" section                                                                                                    |

Figure 2 describes the request/acknowledge logic of the user interface in more detail. In the top diagram of Figure 2, the user circuit would like to submit a read request (asserting *inputMemoryReadReq*). The user circuit must make the read address (*inputMemoryReadAdd*) valid the same cycle that the request line is asserted. If the acknowledge line (*inputMemoryReadAck*) is low, the request has not been accepted by the controller logic until both the request and acknowledge signals have been asserted for 1 clock cycle. Before this occurs, the user logic may lower the request line to cancel the request before it is accepted. After the read request is accepted, the controller will return with the read data (*inputMemoryReadDataValid* is asserted and the data is presented on *inputMemoryReadData*). As seen in the middle diagram of Figure 2, the acknowledge line may already be asserted before the user logic submits a request. In this case, the read request will be accepted the same cycle that *inputMemoryReadReq* is asserted. Extending this concept, as seen in the bottom diagram of Figure 2 multiple reads may be submitted in consecutive cycles if conditions allow – again, a request is accepted any cycle that both *inputMemoryReadReq* and *inputMemoryReadAck* are asserted.

The parameter registers and output memory follows a similar request/acknowledge scheme. In the case of a write, the address, data (and, in the case of the output memory byte mask) signals must begin to be valid the same cycle that the request line is asserted.

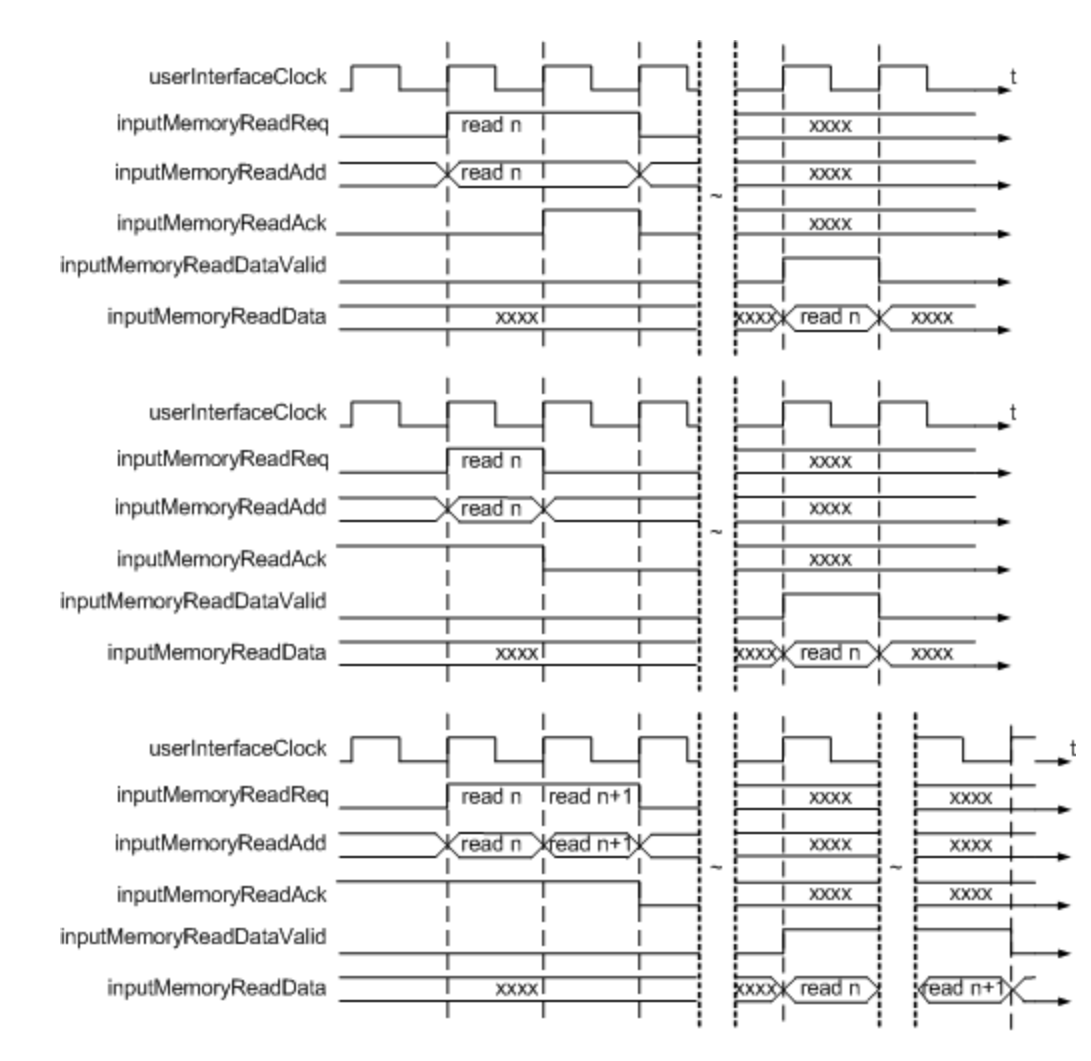

FIGURE 2: TIMING DIAGRAM FOR INPUT & OUTPUT MEMORY REQUEST/ACKNOWLEDGE SIGNALS

# 5. Compiling Hardware

The existing codebase should work with any "transceiver" Virtex 5 or Virtex 6 (LXT, SXT, TXT, FXT but not the baseline LX series). Compatibility through ISE 13.2 has been verified, and we do not expect any issues with newer versions of the tools. All sample screenshots depict ISE 13.2 and CORE Generator version 13.2. The user interface for new versions of the tool may change slightly, but all of the same options should be available.

If you are using ISE 13.2 or newer and targeting the ML50X/BEE3/ML605, you may use one of the example project folders (*HW\_Example\_13\_2\_X*) and skip to section III below (generating the needed CoreGen pieces). If using the ML50X/XUP or BEE3 example projects, please double-check that the device settings and the included .ucf match those needed for your board.

If you are not using ISE 13.2 or newer (or otherwise have trouble using the provided example projects), use the following directions to create a new project.

- I) Create a new project in Xilinx Project Navigator
  - a. Begin a new project from "File->New Project". Enter a name and location for the project, making sure to select "HDL" as the top-level source.

| 🍃 New Project                                                    | t Wizard                                                                     | ×    |
|------------------------------------------------------------------|------------------------------------------------------------------------------|------|
| Create New Pro<br>Specify project locatio<br>Enter a name, locat | ject<br>n and type.<br>ons, and comment for the project                      |      |
| Name:                                                            | HW_13_2_Example                                                              |      |
| Location:                                                        | ht\SystemIntegration\EthernetAndRAM\sourceDepot\XUP_ethernet\HW_13_2_Example |      |
| Working Directory:<br>Description:                               | nt/SystemIntegration/EthernetAndRAM/sourceDepot(XUP_ethernet(+W_13_2_Example |      |
| Select the type of to<br>Top-level source ty<br>HDL              | op-level source for the project<br>pe:                                       | •    |
| More Info                                                        | Next                                                                         | ncel |

b. Select the appropriate device, package and speed for your platform. ISE 13.2 has specific options for the ML505/506/507/605 boards, but just for completeness below are the parameters for the boards we directly support. If you port this system to any other platforms, please let me know.

| Platform | Device     | Package   | Speed |
|----------|------------|-----------|-------|
| ML505    | XC5VLX50T  | XC5VLX50T |       |
| ML506    | XC5VSX50T  | EE1126    | 1     |
| ML507    | XC5VFX70T  | FF1120    | -1    |
| XUPV5    | XC5VLX110T |           |       |
|          | XC5VLX110T |           |       |
| BEE3     | XC5VLX155T | FF1136    | -2    |
|          | XC5VSX95T  |           |       |
| ML605    | XC6VLX240T | FF1156    | -1    |

c. Ensure that "Verilog" is at least part of the parameter selected for the remaining project options and, if simulating is something that you would like to do (see Section 7 for more details), select the proper simulator. Finally, click "Next".

| project                            |                                                                                                    |
|------------------------------------|----------------------------------------------------------------------------------------------------|
| Value                              | _                                                                                                    |
| Virtex 6 ML605 Evaluation Platform |                                                                                                    |
| All                                | -                                                                                                    |
| Virtex6                            | -                                                                                                    |
| XC6VLX240T                         | -                                                                                                    |
| FF1156                             | -                                                                                                    |
| -1                                 | -                                                                                                    |
|                                    |                                                                                                    |
| HDL                                | -                                                                                                    |
| XST (VHDL/Verilog)                 | -                                                                                                    |
| Modelsim-SE Verilog                | -                                                                                                    |
| Verilog                            | -                                                                                                    |
| Store all values                   | -                                                                                                    |
|                                    |                                                                                                    |
| VHDL-93                            | -                                                                                                    |
|                                    |                                                                                                    |
|                                    | Value Virtex 6 ML605 Evaluation Platform All Virtex6 XC6VL240T FF1156 -1 HDL XST (VHDL/Verilog) Modelsim-SE Verilog Verilog Store all values VHD1-93 |

d. We will be adding existing sources later, so click "Next" until prompted to "Finish".

| 158      | New I              | Project Wizard - Add Existing Sources                                                                |                                         | x                   |
|----------|--------------------|----------------------------------------------------------------------------------------------------|-----------------------------------------|---------------------|
| Ē        | Add ex             | isting sources                                                                                       |                                         |                     |
|          |                    | Source File                                                                                          | Copy to Project                         | Add Source          |
|          | 1                  |                                                                                                    |                                         | Remove              |
|          |                    |                                                                                                    |                                         |                     |
|          |                    |                                                                                                    |                                         |                     |
|          |                    |                                                                                                    |                                         |                     |
|          |                    |                                                                                                    |                                         |                     |
|          |                    |                                                                                                    |                                         |                     |
|          |                    |                                                                                                    |                                         |                     |
|          |                    |                                                                                                    |                                         |                     |
|          |                    |                                                                                                    |                                         |                     |
| Ac<br>Sc | lding e<br>ource'' | xisting sources is optional. Additional sources can be<br>or "Project->Add Copy of Source" commands. | added after the project is created usin | g the "Project->Add |
|          | <u>M</u> ore       | Info                                                                                                 | < <u>B</u> ack <u>N</u> ext >           | Cancel              |

- II) Add all of the appropriate source files to your project.
  - a. Right-click in the "Design->Hierarchy" window and select "Add Source..." and browse to the SIRC\_INSTALL\_PATH\HWSrc directory (if installed to the default location, it will be in

<u>C:\Program Files\Microsoft Research\Simple Interface for Reconfigurable Computing (SIRC)\HWSrc\</u>

or

<u>C:\Program Files (x86)\Microsoft Research\Simple Interface for Reconfigurable Computing (SIRC)\HWSrc</u>

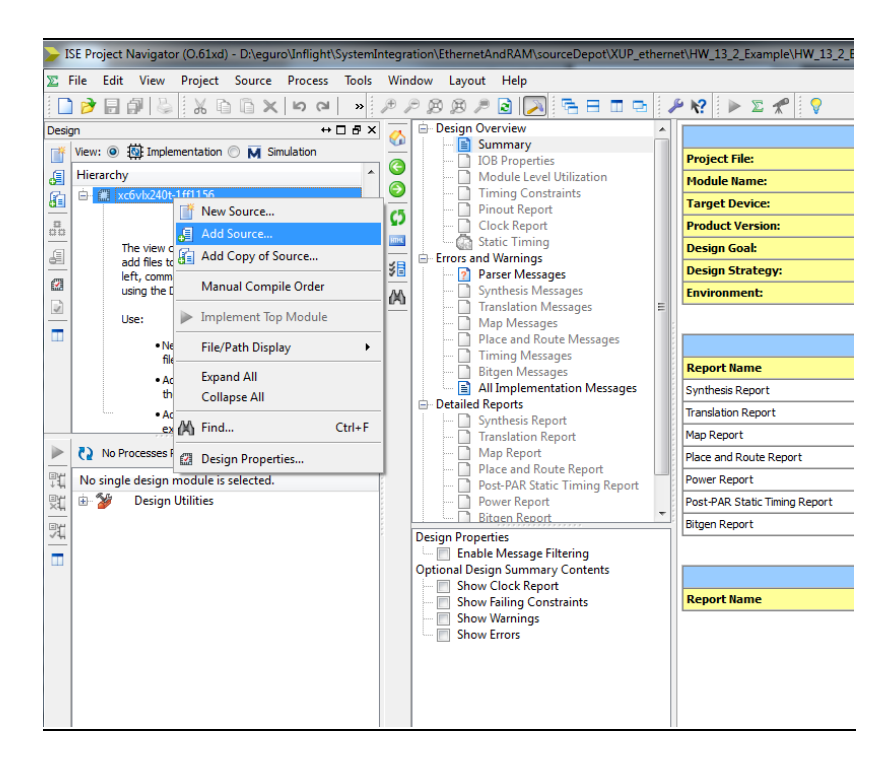

- b. Add all of the .v files in the appropriate platform directory and <u>one</u> .ucf file for your platform (e.g. XUPV5system.ucf if targeting the Virtex 5 XUP board, ML505system.ucf if targeting the ML505, etc.).
- c. Double-check in the "Design->Hierarchy" window to ensure that the system module is the top-level module. This is indicated by a green icon to the left of the system module. If this module is not the top-level module, make it the top-level module by right-clicking the system module and selecting "Set as Top Module".

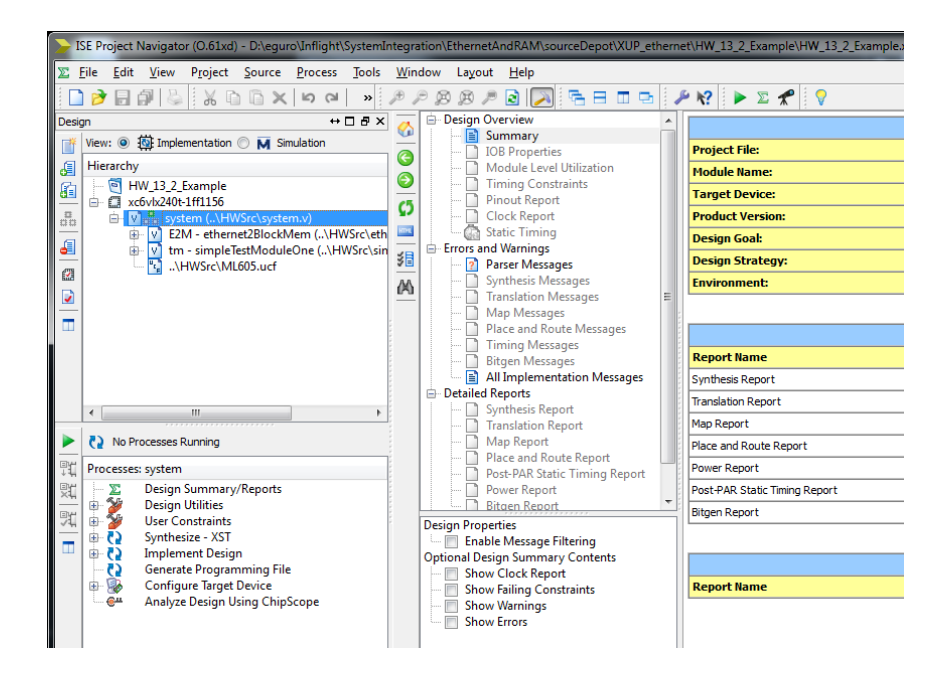

This project also relies on a few free cores generated by CORE Generator. We cannot re-distribute Xilinx's IP, so the user must generate those cores themselves. Below are instructions that describe how to generate the proper cores. Although some of the older versions of the CORE Generator modules are no longer available with newer versions of the tool, this does not seem to be an issue. Most of the differences in the CORE Generator versions are indicated below.

- III) EMAC Wrapper
  - a. Start CORE Generator from "Start→Programs→XILINX\_DIRECTORY→ISE Design Tools-> 32/64-bit Tools →CORE Generator" (the exact menu path will differ slightly from machine to machine and version to version). CORE Generator can be started from within Project Navigator, but we have had problems with code generated when CORE Generator is started in this way.

| 1 Xilinx CORE Generator - No Project                                                                                                    |        |                                                                                                    |
|----------------------------------------------------------------------------------------------------|--------|----------------------------------------------------------------------------------------------------|
| <u>File View Manage IP Help</u>                                                                                                    |        |                                                                                                    |
| 🗋 ờ 🔒 🗐 🗣 📂 📓 K?                                                                                                    |        |                                                                                                    |
| If P Catalog           View by Function           View by Kame                                                                                                    | ð×     | logiCŘRE Xilinx CORE Generator                                                                                                    |
| Image: Section 2014         Addenotive & Industrial           Image: Section 2014         Addenotive & Industrial           Image: Section 2014         Addenotive & Industrial           Image: Section 2014         Addenotive & Industrial           Image: Section 2014         Addenotive & Industrial           Image: Section 2014         Image: Section 2014           Image: Section 2014         Image: Section 2014           Image: Section 2014         Image: Sectio | Statu  | There is no project open.<br>You may howse the IP Catalog but you will not be able to generate any cores until you open or create a project.                                                                                                    |
| <ul> <li>Storage, NAS and SAN</li> <li>Video &amp; Image Processing</li> </ul>                                                                                                    |        | Canade et al. Nov. CORE Generator.<br>Yelds protein installand.<br>Oracefon has been installand.<br>Concerlo has been configured at with the following Nam repositories:<br>~ C.VMIN.13.7USD_05155C vorgency [Samp existing al_mdex.xml]<br>The JP classing has been included.<br>New Project Cancelled. |
| Ceatlog:     Gee     Al IP versions     Only IP compatible with chosen                                                                                                    | n part | Search Cgroole Find Save Gear<br>Information 🔬 Womings 📀 Errors                                                                                                    |
|                                                                                                    |        | Part: Unset Design Entry: Unset 🥥                                                                                                    |

- b. Create a new project within the ISE project directory created in step 1. A handy place to create this project is in YOUR\_PROJECT\_PATH\ipcore\_dir
  - i. Select the proper part for your board (for example, the ML505 boards use a Virtex5 xc5vlx50t-ff1136-1 part and the ML605 board uses a Virtex 6 xc6vlx240t-ff1156-1 part)

| V Project Options                           |                                                                                                    | ? <mark>X</mark> |
|---------------------------------------------|----------------------------------------------------------------------------------------------------|------------------|
| Project Options  Part  Generation  Advanced | Part Select the part for your project: Fagily Virtex6 Degice xc6vk240t Package ff1156 Speed Grade -1 | 2 ×              |
|                                             | QK Cancel Apply                                                                                      | ) Heb            |

ii. Switch to the "Generation" Tab and change "Design Entry" to Verilog.

| V Project Options      | ? ×                                                                                                    |
|------------------------|----------------------------------------------------------------------------------------------------|
| Generation<br>Advanced | Flow  Flow |
|                        | Flow Settings<br>yendor Other   Netlist Bus Format B <n:m></n:m>                                                                                                    |
|                        | Simulation Files     Preferred Language       Image: Structural     Image: Structural       Image: Structural     Image: Structural                                                                                                    |
|                        | Unter Output Hooucts                                                                                                    |
|                        | QK <u>C</u> ancel <u>Apply</u> <u>H</u> elp                                                                                                    |

- iii. The default options should be acceptable for other options.
- c. <u>If using a Virtex-5</u>, select "Communications & Networking→Ethernet→Virtex5 Embedded Trimode Ethernet MAC Wrapper", version 1.8.

<u>If using a Virtex-6</u>, select "Communications & Networking→Ethernet→Virtex-6 Embedded Trimode Ethernet MAC Wrapper", version 1.5

If only later versions of the core are shown (these were available as of CORE Generator 13.2.61xd), select "Show->All Versions" in the main window. Newer versions of the core may work, but Xilinx changes the interfaces that they use from time to time. Xilinx has been migrating away from the Local Link interface in lieu of the AXI interface (in versions 2.0+ of the wrappers). Future updates of SIRC will support wrappers that use the AXI interface.

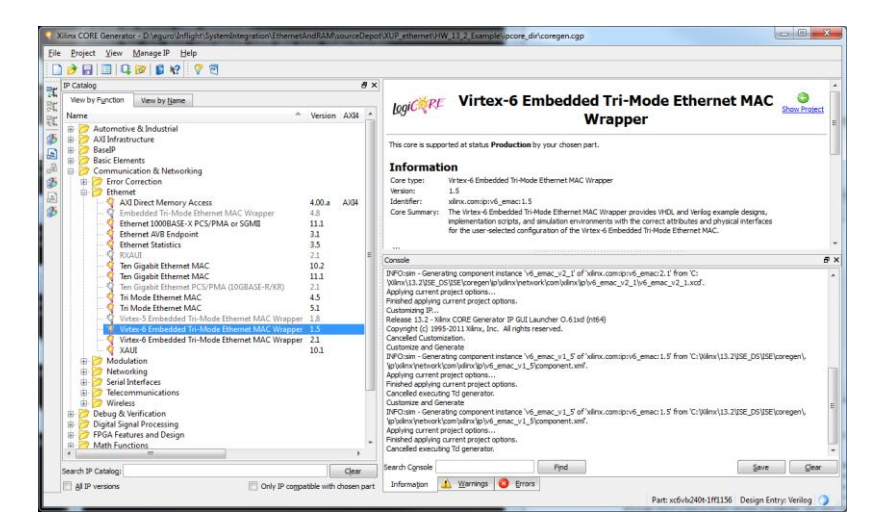

- d. Double-click to select and customize
  - i. Name The existing codebase is expecting the module to be named "emac\_single".
  - ii. <u>IF USING A VIRTEX-5</u>: Select only one EMAC. I have tested with EMAC0, but EMAC1 should work as well. This is not an option if using a Virtex-6 board.

| Virtex-5 Embedded Tri-Mode Etherne | et MAC Wrapper                                                                                                    |                                                                                                    |                                                                                                    |
|------------------------------------|----------------------------------------------------------------------------------------------------|----------------------------------------------------------------------------------------------------|----------------------------------------------------------------------------------------------------|
| View Documents                     |                                                                                                    |                                                                                                    |                                                                                                    |
| IP Symbol                          | ē ×                                                                                                    |                                                                                                    | 1 - · · · · ·                                                                                                    |
| RESET                              |                                                                                                    | Virtex-5 Embedde<br>Ethernet MAC V<br>Component Name i emac_single<br>Shared bitraficos<br>Host interface configuration.<br>Host Type<br>The host interface type is shared between the two<br>EMACs.<br>D DR<br>Host<br>None | d Tri-Mode<br>Yrapper stim.com.ipvd_emec.1J<br>DCR-specific options<br>DCR Base Address (EMAC 0) 00<br>DCR Base Address (EMAC 1) 01 |
| CLIENTEMACO_SPEEDIS10100           | EMACOCLIENTERRETRANSMIT     EMACOCLIENTEXSTATS     EMACOCLIENTEXSTATSVLD     EMACOCLIENTEXSTATSVLD     EMACOCLIENTEXSTATSVEVLD     EMACOCLIENTEXSMINICLAUDUT                                                  | Enable EMACs   Enable EMAC 0  Enable EMAC 1                                                                                                    |                                                                                                    |
| CLENTEMACHROLENTOLIKI              | → BMACICLENTRICICENTCLADUT   BMACICLENTRICIC)  → BMACICLENTRICVLD  → BMACICLENTRICVLD  → BMACICLENTRICVLDADBW  → BMACICLENTRICADPRAME  → BMACICLENTRICADPRAME  → BMACICLENTRICADPRAME  → BMACICLENTRICADPRAME | Note that the provided demonstration testbanch will ove<br>GUI via a DCR, Host or MDID interface. Please refer to th<br>Started Guide.                                                                                       | write a subset of the emac configurations defined in the<br>e "Demonstration Testbench Tasks" section in the Getting                |
|                                    | EMAC1CLIENTRISTATSVLD     A EMAC1CLIENTRISTATSBYTEVI D                                                                                                    | Qatasheet Sack Page :                                                                                                    | L of 3 Next > Generate Gancel Help                                                                                                  |

iii. As of CORE Generator 13.2.61xd, the rest of the settings should remain at their default values. The critical values to double-check are Physical Interface: GMII and Speed: 1000 Mbps

| iew Documents            |                              |                                                                                                    |            |                        |                                      |                         |
|--------------------------|------------------------------|----------------------------------------------------------------------------------------------------|------------|------------------------|--------------------------------------|-------------------------|
| Symbol                   | ð ×                          | LOGICARE                                                                                                    | /irt       | ex-6 Emb               | edded Tri-Mode                       | •                       |
| RESET                    |                              |                                                                                                    |            | thernet                | MAC wrapper                          | xilinx.com:ip:v6_emac:1 |
| CLIENTEMACR/ICLIENTCLKIN | EMACCLIENTRAD[7:0]           | Company of the                                                                                                    |            | and a standa           |                                      |                         |
| CLIENTEMACTICCENTCCKIN   |                              | Component Nar                                                                                                    | me         | emac_single            |                                      |                         |
| CLENTEMACTION D          |                              |                                                                                                    |            |                        | Inter                                | rface Configuration     |
| CLENTERACTADVED          | - FINACCUENTRADODERAME       | Physical Inter                                                                                                    | face       |                        | Client Interface                     |                         |
| CUENTEMOTYERSTOVE        |                              |                                                                                                    |            |                        |                                      |                         |
| CUENTEMACTI INCERSI IN   | DIACOURATE/STATE             | PHY Interface                                                                                                    | GMII       | •                      | Data Width                           |                         |
| CUENTEMACTORODEL AVIT-D  | A ENACCI ENTRYSTATION D      | Speed                                                                                                    |            | Overclocking           | <ul> <li>Ø 8-bit</li> </ul>          |                         |
| CLIENTEMACPHUSERED       | EMACCUENTRISTITIBUTEVLD      | () Tri-man                                                                                                    |            | (B. None               | () 16-bit                            |                         |
| CLIENTEWACEWUSEVALUS     | -> EWACOLIENTTXOLIENTOLIKOUT | O mapee                                                                                                    |            | @ none                 |                                      |                         |
| PHYEMACOTX CLK           |                              | 1000 Mb                                                                                                    | ops        | 2000 Mbps              | Option to reduce BUFG use            |                         |
| PHYEMACT/IGM/IMIICLKIN   |                              | 10/100 f                                                                                                    | Mbps       | 2500 Mbps              | Clash Fashla                         |                         |
| EMAC_SPEEDIS10100        |                              |                                                                                                    |            |                        | Clock Endore                         |                         |
| -                        |                              |                                                                                                    |            |                        |                                      |                         |
|                          |                              | Host and Man                                                                                                    | agemer     | nt Interfaces          |                                      |                         |
|                          |                              | Host Type                                                                                                    | DCR-       | specific options       |                                      |                         |
|                          |                              | 0.000                                                                                                    | DCP.       | On saddress            | Panna: 00 EE                         |                         |
| HOSTOLK                  | HOSTWR0474(31.0)             | Our buse rube tables     Our buse rube tables     Our buse rube ta |            |                        |                                      |                         |
| HOSTOPCODE(1 c)          |                              |                                                                                                    |            |                        |                                      |                         |
| HOSTADORIS IS-           |                              | A Mono                                                                                                    | -          |                        |                                      |                         |
| HOSTRODATA(11 10-00      |                              | e none                                                                                                    | 1.16       | nable MD10             |                                      |                         |
| HOSTMIMSEL               |                              |                                                                                                    |            |                        |                                      |                         |
| HOSTRED                  |                              | SGMII Capabi                                                                                                    | lities     |                        |                                      |                         |
| DOREMACCUX               |                              | @ 10/100/10                                                                                                    | 000 Mb/    | s (clock tolerance cor | npliant with Ethernet specification) |                         |
| DOREMACABUB(1 U)         |                              | - 10/100/10                                                                                                    | in the     | - Frankrike ditektoren | for dealers on the most while        |                         |
| DCREMACREAD              | > EMACDORACK                 | 10/100/10                                                                                                    | runa mitaj | a (reaunced tolerand   | e for Gookay on 100/1000 (MD/S       |                         |
| DCREMICWRITE             |                              |                                                                                                    |            |                        |                                      |                         |
| DCREMACDBUS(113)         |                              | 🗌 Include SC                                                                                                    | SMII / 1   | 000BASE-X mode swi     | tching block in wrapper              |                         |
| DOREMACENABLE            |                              |                                                                                                    |            |                        |                                      |                         |
| DCRHOSTDONEIR            |                              | [ Barbarbard ]                                                                                                    |            |                        | The second second second             |                         |

- e. Select "Finish" or "Generate" and CORE Generator will create the core's logic. A new "emac\_single" directory will be created within the Core Gen project directory.
- f. Add the following 7 files from the newly generated core to the ISE project. This can done by right-clicking in the "Sources" window and selecting "Add Source..."

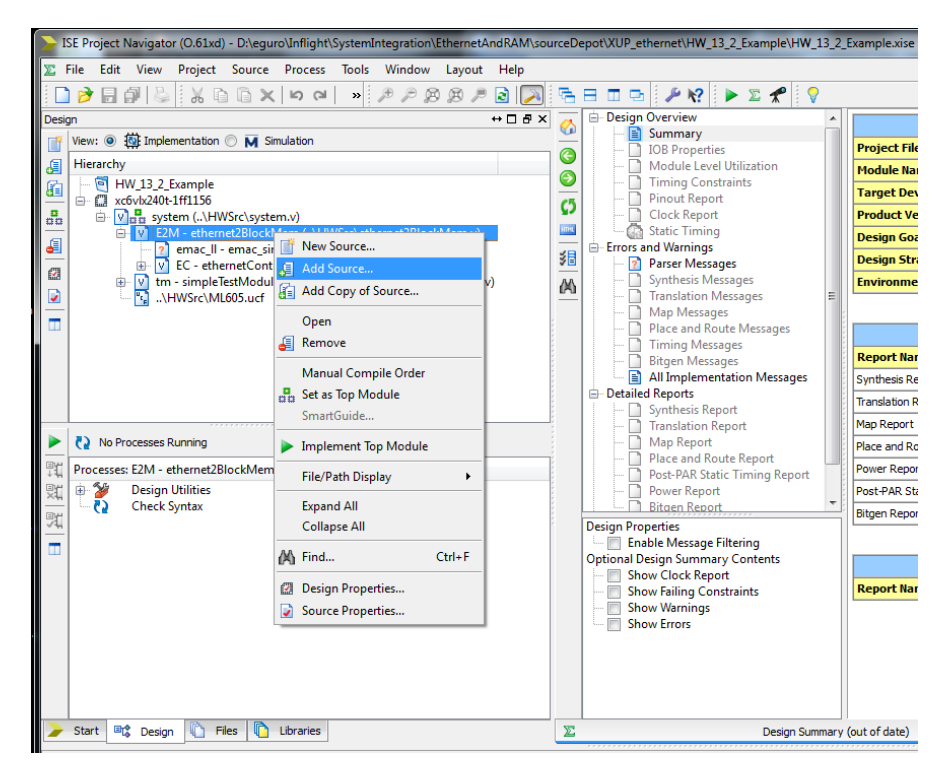

- i. emac\_single\example\_design\client\fifo\eth\_fifo\_8.v
- ii. emac\_single \example\_design \client \fifo \rx\_client\_fifo\_8.v
- iii. emac\_single \example\_design \client \fifo \tx\_client\_fifo\_8.v
- iv. emac\_single \example\_design \physical \gmii\_if.v

- v. emac\_single \example\_design \emac\_single.v
- vi. emac\_single \example\_design \emac\_block.v
- vii. emac\_single \example\_design\emac\_locallink.v
- g. Double-check that the system/E2M/emac\_ll module (and the modules used inside of this module) have been recognized by ISE. When browsing the design in the "Sources" window, there should no longer be a question mark inside the system/E2M/emac\_ll module document icon (nor a question mark inside the icons of system/E2M/emac\_ll/emac\_block,, etc.).

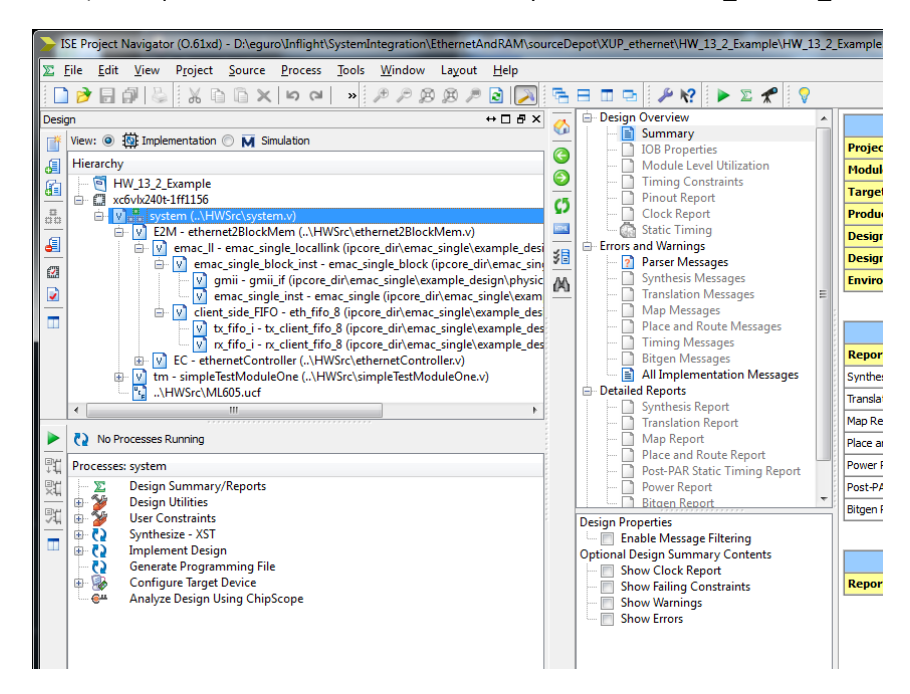

- IV) Input/Output buffers and Parameter Register File
  - h. Using the same CORE Generator project as the EMAC wrapper, generate the logic for the parameter register file. Under the "View by Function" tab, select "Memory & Storage Elements→RAMs & ROMs→Block Memory Generator", version 6.2

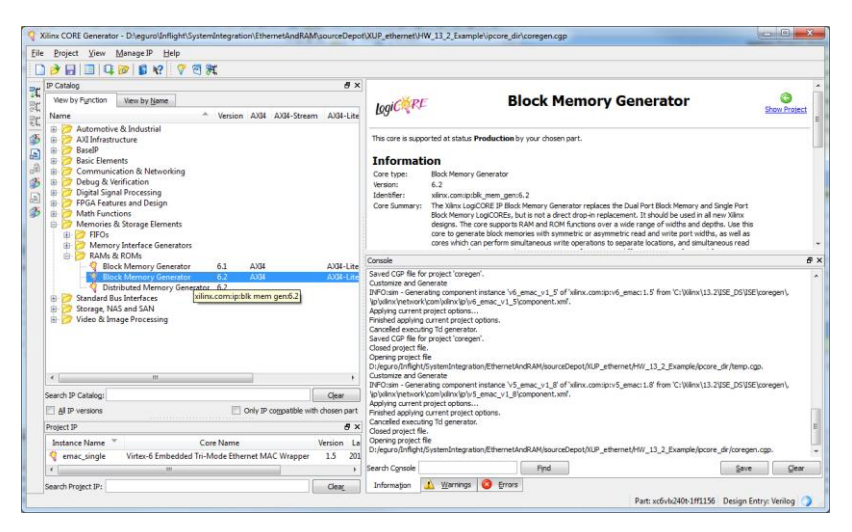

- i. Double-click to select and customize
  - i. Generate core with the settings:
    - Block Me Documents ⊻iew IP Symbol e × LogiCXRE **Block Memory Generator** Com ent Na ne blk mem gen paramReg Interface Type Native O AXH Nat Mei of the LogiCORE Block tive Interface Block Me IG) are the original standard BMG DP), True Dual Port Single Port RAM (SP), Sir Native Port Ri based < Back Page 1 of 6 Next > Generate Gancel Help 🕴 IP Symbol 🍳 Power Estimatio Datasheet
    - 1. Name: "blk\_mem\_gen\_paramReg" and select the "Native" interface type

#### 2. Memory Type: True Dual Port RAM

| Documents View |                              |                                                                                                    |                               |
|----------------|------------------------------|----------------------------------------------------------------------------------------------------|-------------------------------|
| P Symbol       | # ×<br>LogiC <sup>©</sup> RE | Block Memory Generator                                                                                                    | xilinx.com:ip:blk_mem_gen:6.2 |
|                | Memory Typ                   | True Dual Port RAM                                                                                                    |                               |
| 400843 0       | Clocking O                   | Ions CAUTION (Potential Collision Issue): Refer to UG36.<br>Avoidance' section, when using TDP Memory, with<br>n Clock Read First in conjunction with asynchronous clocking | i3, 'Conflict<br>Write Mode = |
|                | ECC Option                   |                                                                                                    | 3                             |
| REDCEA         | вотеля ЕСС Туре              | No ECC +                                                                                                    |                               |
| RSTA           | RDADDREDCI3-0                | r Injection Pins Single Bit Error Injection +                                                                                                    |                               |
| INJECTOBITERR  | Use Byt                      | s Write Enable                                                                                                    |                               |
| INJECTOB/TERR  | Byte S                       | re 9 - bits                                                                                                    |                               |
| ADDRB[1:0]     | Algorithm                    |                                                                                                    |                               |
| ENS            | Defines the<br>more infor    | algorithm used to concatenate the block RAM primitives. See the<br>vation.                                                                                                  | e datasheet for               |
| WEB[0:0]       | <ul> <li>Minimu</li> </ul>   | n Area                                                                                                    |                               |
| CLKB           | Eow Po<br>Fixed P            | /er<br>Imitives                                                                                                    |                               |
|                | Primiti                      | e (Write Port A) : Rio2 +<br>Primitive(s) Used : 16io2, 8io2                                                                                                    |                               |
|                |                              |                                                                                                    |                               |
|                |                              |                                                                                                    |                               |

- 3. Port A and B Options
  - a. Memory Size Write Width: 32
  - b. Memory Size Write Depth: 255
  - c. Memory Size Read Width: 32
  - d. Operating Mode: Write First
  - e. Enable: Always Enabled

| Slock Memory Generator | 18 May 1998                                |                                                                  |                                         |                                    |
|------------------------|--------------------------------------------|------------------------------------------------------------------|-----------------------------------------|------------------------------------|
| Documents View         |                                            |                                                                  |                                         |                                    |
| IP Symbol              | #×                                         | Port A Options<br>Memory Size<br>Write Width 32 Range: 11152 Res | enerator                                | xilinx.com:ip:blk_mem_gen:6.2      |
| ADDRA/7 01             | DOUTA(31.0)                                | Write Depth 255 Range: 29011200 Rea                              | id Depth: 255                           |                                    |
| ENA                    | → SB/TERR<br>→ DB/TERR<br>→ RDADDREC0[7:0] | Operating Mode  Write First  Read First  No Change               | Enable<br>Always Enabled<br>Use ENA Pin |                                    |
|                        |                                            | Port 8 Options<br>Memory Size                                    | Road Weth- 22                           |                                    |
| ADDRB[7:0]             |                                            | Write Depth: 255                                                 | Read Depth: 255                         |                                    |
| ENB                    |                                            | Operating Mode<br>Write First<br>Read First<br>No Change         | Enable<br>Always Enabled<br>Use ENB Pin |                                    |
| IP Symbol Q Power Esti | mation                                     | Detasheet                                                        | < Back Page 3 of 6 ∐ext > G             | enerate <u>C</u> ancel <u>Help</u> |

4. No registering for either port (double-check that none of the "Optional Output Registers" boxes are selected)

| Bourners       Jew         Psymbol       Image: Second part of Second part of Sec                                                                            | Q Block Memory Generator              |                                                                                                    |                               |
|----------------------------------------------------------------------------------------------------|---------------------------------------|----------------------------------------------------------------------------------------------------|-------------------------------|
| Projection       0 x x         ADDORF 09                                                                                                    | Documents View                        |                                                                                                    |                               |
| ADOVED 00                                                                                                    | IP Symbol                             | In the second second se | xilinx.com:ip:blk_mem_gen:6.2 |
| ACONUT 01       Solumers 0         CHARGE 03       Selecter Port A Output of Memory Core         CHARGE 04       Selecter Port A Output of Memory Core         REGRAM       Selecter Port A Output of Memory Core         REGRAM       Selecter Port A Output of Memory Core         REGRAM       Selecter Port A Output of Memory Core         REGRAM       Selecter Port A Output of Memory Core         REGRAM       Selecter Port A Output of Memory Core         REGRAM       Selecter Port B Output of Memory Core         Regram Port 8       Regram Port 8 Output of Memory Core         Regram Port 8       Regram Port 8 Output of Memory Core         Regram Port 8       Regram Port 8 Output of Memory Core         Regram Port 8       Regram Port 8 Output of Memory Core         Regram Port 8       Regram Port 8 Output of Memory Core         Regram Port 8       Regram Port 8 Output of Memory Core         Regram Port 8       Regram Port 8 Output of Memory Core         Regram Port 8       Regram Port 8         Regram Port 8       Regram Port 8         Regram Port 8       Regram Port 8         Regram Port 8       Regram Port 8         Regram Port 9       Regram Port 9         Regram Port 9       Regram Port 9         Regram Port9       Regr                                                                                                    |                                       | Optional Output Registers                                                                                                    |                               |
| Aconcyr 19                                                                                                    |                                       | Port A                                                                                                    |                               |
| AcoMy Pi                                                                                                    |                                       | Register Port A Output of Memory Primitives                                                                                                    |                               |
| Image: solution in the second state in the second state                                | 40084/201                             | Register Port A Output of Memory Core                                                                                                    |                               |
| NU       Sentral         VMACTSHIRE       Contrast         Register Fort 8 Output of Memory Printitives         Register Fort 8 Output of Memory Printitives         Register Fort 8 Output of Sentral         NACTSHIRE         NACTSHIRE         Content         NACTSHIRE         NACTSHIRE                                                                                                    | DINA(31:0)                            | Register Port A Input of SoftECC logic                                                                                                    |                               |
| HESCA                                                                                                    | ENA                                   | Use REGCEA Pin (separate enable pin for Port A output registers)                                                                                                    |                               |
| wik489     → GUIDERCOTE       wik489     → GUIDERCOTE       uktoria     → GUIDERCOTE       uktoria     → GUIDERCOTE                                                                                                    | REGCEA                                |                                                                                                    |                               |
| CXX→       Register Fort 8 Output of Memory Vienthess         INACCOMPRE       Department of Software Vient 8 output registers)         INACCOMPRE       Department of Software Vient 8 output registers)         INACCOMPRE       Max Ster: 8 output registers)         INACCOMPRE       Image: Image: I                                                                                                    |                                       | Port B                                                                                                    |                               |
| NullCitations       Sourage reg         NullCitations       Sourage reg         Accession for<br>NullCitations       Register Fort 8 Output of SoftECC logs         Control reg       Use Register Fort 8 Output of SoftECC logs         Control reg       Null SoftEr (Second to control to control to                                                                                                    | сыха — э                              | Register Port B Output of Memory Primitives                                                                                                    |                               |
| Accessor of multicides → booldiges       → booldiges         Accessor of multicides → booldiges       → booldiges         Accessor of multicides       → booldiges         Accessor of multicides       → booldiges                                                                                                    |                                       | Register Port B Output of Memory Core                                                                                                    |                               |
| Accestor in the solution of the solution of th | INJECTSBITERR                         | Register Port B Output of SoftECC logic                                                                                                    |                               |
| Accesser ::::::::::::::::::::::::::::::::::                                                                                                    |                                       | <ul> <li>Use REGCEB Pin (separate enable pin for Port B output registers)</li> </ul>                                                                                                    |                               |
| Default of                                                                                                    | ADDR8[7:0]                            | Simpling Change within Mur 0                                                                                                    |                               |
| ton → Memory Initialization  Weston →  Remaining Memory Locations  Remaining Memory Locations  Remaining Memory Locations                                                                                                    | DIN8(31:0)                            | Pipeline Stages within Mox 0 + Miux Size: 0x1                                                                                                    |                               |
| I Load Stat Fife Coa Stat Fife Coa Stat Fif  | ENB                                   | Memory Initialization                                                                                                    |                               |
| non                                                                                                    | WERGOLD                               | E Lord Talt File                                                                                                    |                               |
| CLUE                                                                                                    | R378                                  |                                                                                                    |                               |
| Fill Remaining Memory Locations Remaining Memory Locations (Nex)                                                                                                    | CLKB                                  | Coe File no_coe_tile_loaded                                                                                                    | Browse Show                   |
| Remaining Memory Locations (Hex) 0                                                                                                    |                                       | Cill Camaining Mamory Locations                                                                                                    |                               |
| Nemaning memory Lucasians (nex) (r                                                                                                    |                                       | Description Memory Locations                                                                                                    |                               |
|                                                                                                    |                                       | Remaining Memory Locations (Hex)                                                                                                    |                               |
|                                                                                                    |                                       |                                                                                                    |                               |
|                                                                                                    |                                       |                                                                                                    |                               |
| D Example      D Prover Estimation     Qatasheet <a href="https://www.estimation.com">Qatasheet</a> <a href="https://www.estimation.com">Qatasheet</a> <a href="https://www.estimation.com">Qatasheet</a> <a href="https://www.estimation.com">Qatasheet</a> <a href="https://www.estimation.com">Qatasheet</a> <a href="https://www.estimation.com">Qatasheet</a> <a href="https://www.estimation.com">Qatasheet</a> <a href="https://www.estimation.com">Qatasheet</a> <a href="https://www.estimation.com">Qatasheet</a> <a href="https://www.estimation.com">Qatasheet</a> <a href="https://www.estimation.com">Qatasheet</a> <a href="https://www.estimation.com">Qatasheet</a> <a href="https://www.estimation.com">Qatasheet</a> <a href="https://www.estimation.com">ganerate</a> <a href="https://www.estimation.com">ganerate</a> <a href="https://www.estimation.com">ganerate</a> <a href="https://www.estimation.com">ganerate</a> <a href="https://www.estimation.com">ganerate</a> <a href="https://www.estimation.com">ganerate</a> <a href="https://www.estimation.com"></a> https://www.estimation.com <a href="https://www.estimation.com"></a> https://www.estimation.com <a href="https://www.estimation.com"></a> https://www.estimation.com"/>https://www.estimation.com                                                                                                    | the Symbol     O     Power Estimation | Datasheet < Back Page 4 of 6 Mer                                                                                                    | d > Generate Gancel Help      |

5. Disable simulation warnings by checking both the "Disable Collision Warnings" and "Disable Out of Range Warnings" boxes.

| Subclass and additional set of the set of the set of t | Documents ⊻iew<br>₽ Symbol & 2                                                                                                    | Block Memory Generator slin.com.ip.blic_mem_pen:6.                                                                                                    |
|----------------------------------------------------------------------------------------------------|----------------------------------------------------------------------------------------------------|----------------------------------------------------------------------------------------------------|
| Address Width 2: 8     Color: 10     Color: 10     Co     | АССЯ47 8 — → 20078/11 8]<br>БИКИ 8 — →<br>КПССА - → - 4 БИТИИ<br>МИД 2 — → 5 БИТИИ<br>МИД 2 — → - 5 БИТИИ<br>КПЛ - →                                                                                                    | Structural/Unism Simulation Model Options Defines the type of warnings and outputs are generated when a read-write or write-write collision occurs.  All None Warning Only Generate X-only Behavioral Simulation Model Options Discussion Simulation Model Options Discussion Simulation Model Option Model Discussion Simulat |
| The Block Memory Generator core is not fully backward compatible with the Single Port and Dual Port Block<br>Memory cores. Please see the datasheet for more information.                                                                                                    | Contentioners → → 500/18(118)<br>ACCRET () →<br>Exact →<br>Exact →<br>Exa | Information Memory Type: True Dual Port RAM Block RAM resource(s) ( IBK BRAM): 0 Block RAM resource(s) ( IBK BRAM): 1 Total Furt A Read Latency (From Rusing Edge of Read Clock): 1 Clock Cycle(s) Total Port A Read Latency (From Rusing Edge of Read Clock): 1 Clock Cycle(s) Address Widb A: 8 Address Widb A: 8 The Block Memory Censer rore is not fully backward compatible with the Single Port and Dual Port Block Memory Cores: Rease see the distance for more information.                                                                                                    |

- j. Select "Finish" or "Generate" and CORE Generator will create the core's logic. A new "blk\_mem\_gen\_paramReg.xco" file will be generated within the Core Gen project directory.
- k. With the same method as used for the Ethernet source files, add the "blk\_mem\_gen\_ paramReg.xco" file to the ISE project and double-check that the system/E2M/ethernetController/blk\_mem\_gen\_paramReg module has been recognized by ISE. Notice that the icon will not turn into a small document with a "V", but rather into a small CORE Generator lightbulb.

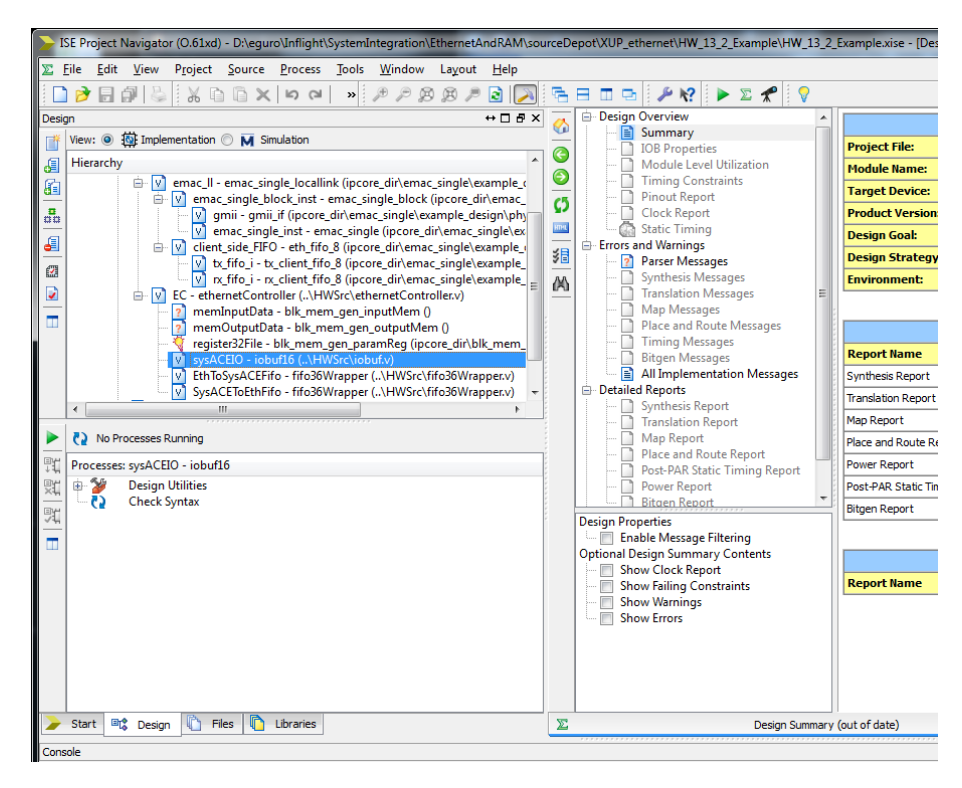

- I. Repeat the process to generate another block memory with the setting:
  - i. Name: "blk\_mem\_gen\_inputMem", Interface Type: Native and Memory Type: Simple Dual Port RAM (Notice, this is not a True Dual Port RAM as with the parameter register file)

| G Block Memory Generator                                                                                                    | Percent copyright in more Reduction's one final parts                                                                                                    |                            |
|----------------------------------------------------------------------------------------------------|----------------------------------------------------------------------------------------------------|----------------------------|
| Documents View                                                                                                    |                                                                                                    |                            |
| Block Memory Generator           Documents           Documents           View           # Symbol           Accoration           Conversion           Conversion | Block Memory Generator  Memory Type Single Dual Pert RAM Clocking Options Cocking Options Coc Type Common Clock ECC Type BCC Type BCC Type BCC Type BCC Type BCC Common Clock BCC System BCC Structure BCC Book BCC System BCC Book BCC System BCC Book BCC System BCC Book BCC BCC BCC BOOK BCC BOOK BCC BCC BOOK BCC BOOK BCC BOOK BCC BOOK BCC BOOK BCC BCC BOOK BCC BCC BOOK BCC BCC BCC BCC BOOK BCC BCC BCC BCC BCC BCC BOOK BCC BCC BCC BCC BOOK BCC BCC BCC BCC BOOK BCC BCC BCC BCC BCC BCC BOOK BCC BCC BCC BCC BCC BCC BOOK BCC BCC BCC BOOK BCC BCC BCC BOOK BCC BCC BCC BOOK BCC BCC BCC BOOK BCC BCC | xilm.com;p;bli_mem_gen:6.2 |
| P Symbol     Power Estimation                                                                                                    | Actual Primtive(s) Used : 1662, 862                                                                                                    | Generate Cancel Help       |

- ii. Port A Options
  - 1. Memory Size Write Width: 8
  - 2. Memory Size Write Depth: <u>As per the user's requirements</u> (discussed in section v below, but <u>if you use the default settings in the "system.v" file you should use 131,072</u>).
  - 3. Enable: Always Enabled
- iii. Port B Options
  - Memory Size Read Width: <u>As per the user's requirements</u> (discussed in section vi below, but <u>if you use the default settings in the "system.v" file you should</u> <u>use 8</u>)
  - 2. Enable: Always Enabled

| G Block Memory Generator                                                 | No on a sporter of some Walkelberg, our from per-                                                                            |                                                     |
|--------------------------------------------------------------------------|----------------------------------------------------------------------------------------------------|-----------------------------------------------------|
| Documents View                                                           |                                                                                                    |                                                     |
| IP Symbol & X                                                            | Ingicience Block Memory Generate                                                                                             | Dr xilins.com:ip:bil_mem_gen:6.2                    |
| _                                                                        | Memory Size           Write Width         8         Range: 11152           Write Depth         131072         Range: 2901200 |                                                     |
| ADDR4/16 50→<br>DN4/7 30→<br>ENA →<br>WE4D 01→<br>→ SB/TENR<br>→ SB/TENR | Operating Mode  Write First  Read First  No Change                                                                           | Enable<br>Alvaya Enabled<br>Use ENA Pin             |
|                                                                          | Port & Options<br>Memory Size<br>Read Width (8 •<br>Read Depth: 131072                                                       |                                                     |
| EN0 →<br>REDCD →<br>RET →<br>CL0 →                                       | Operating Mode  Write First  Read First  No Change                                                                           | Enable<br>Alvays Enabled<br>Use EN8 Pm              |
| yr Symbol Q Power Estimation                                             | Detacheet                                                                                                    | lack Page 3 of 6 (Best > ) Generate ) Cancel (Belp) |

- iv. Output Registers
  - 1. No registers on Port A
  - 2. Register Port B Output of Memory Core: <u>As per the user's requirements</u> (discussed in section vii below, but <u>if you use the default settings in the</u> <u>"system.v" file you should check the "Register Port B Output of Memory Core"</u> <u>option</u>).

| Q Block Memory Generator            | Per on congenitation range Madeulaurice and Haampark                                                                                                    |                               |
|-------------------------------------|----------------------------------------------------------------------------------------------------|-------------------------------|
| Documents View                      |                                                                                                    |                               |
| P Symbol 8 X                        | Coptional Output Registers Port A Biggister Port A Output of Memory Prenetives                                                                                                    | xilinx.com:ip:blk_mem_gen:6.2 |
| ADDRA(16.0)                         | Register Port A Output of Memory Core     Register Port A Input of SoftECC logic     Use REGCEA Pin (separate enable pin for Port A output registers) Port 8                                                                                       |                               |
|                                     | Begister Port B Output of Memory Primitives     Kegister Port B Output of Memory Core     Begister Port B Output of SoftCo Expec     Use RESCES Pin (separate enable pin for Port B output registers) Popeline Stages within Max 0 • Max Size: Ox1 |                               |
| 0.04<br>REDCS<br>RT(10<br>CLVS>     | Memory bitisitzation Load init File Core File [no_core_file_loaded EE Remote the entriese                                                                                                    | Browse Show                   |
| P Symbol     Q     Power Estimation | Remaining Memory Locations (Hei) 0           Qatasheet         < gack                                                                                                    | te <u>Cancel</u> <u>Help</u>  |

- v. Simulation Model Options
  - 1. Disable simulation warnings by checking both the "Disable Collision Warnings" and "Disable Out of Range Warnings" boxes

| Block Memory Generator                                                                                                    | Parameter aggregation of managements and the state of the state of the                                                                         |                                      |
|----------------------------------------------------------------------------------------------------|----------------------------------------------------------------------------------------------------|--------------------------------------|
| Documents View                                                                                                    |                                                                                                    |                                      |
| P Symbol & ×                                                                                                    | logi <sup>C</sup> <sup>©</sup> <sup>₹</sup> Block Memory Generator                                                                             | xilinx.com:ip:blk_mem_gen:6.2        |
| LODAVE 8 -<br>СКА<br>КАСТИВИТИЯ<br>СКА<br>КАСТИВИТИЯ<br>КАСТИВИТИЯ<br>АСОНЕНИИ<br>КАСТИВИТИЯ<br>СКА<br>КАСТИВИТИЯ<br>СКА<br>СКА<br>СКА<br>СКА<br>СКА<br>СКА<br>СКА<br>СКА<br>ССИ<br>ССИ<br>СС | Structural/Uniam Simulation Model Options Defines the type of warnings and outputs are generated when a read-write or write-write collision or | t Block Memory cores. Please see the |

- vi. Regarding user customization, the default parameters at the top of the "system.v" file define a 2^17 = 131,072 = 128KB memory (INMEM USER ADDRESS WIDTH = 17) with a user-side interface of 1 byte wide (INMEM USER BYTE WIDTH = 1). The depth for both ports and the port B read width (as powers of 2 number of bytes) can be changed to fit the user's needs. For example, if we wanted to create a larger 512KB buffer with a user side interface of 32-bits wide, we would update the .xco in CORE Generator by:
  - 1. Leaving the port A write width at 8
  - 2. Changing the port A write depth to 524,288 (step ii.2 above)
  - 3. Changing the port B read width to 32 (step iii.3 above, which automatically updates the port B read depth to 131,072)
  - 4. Changing two parameters in the "system.v" file INMEM\_USER\_BYTE\_WIDTH = 4 and INMEM\_USER\_ADDRESS\_WIDTH = 17

Any time that the user wishes to change the size or arrangement of the input memory, the appropriate parameters in the "system.v" file should be updated and CORE Generator should be re-run on the blk\_mem\_gen\_inputMem module with the appropriate arguments.

One note, if the user-side interface is larger than 1 byte wide, the *inputMemoryReadData* line will be organized as little endian. For example, if the interface is 32-bits wide,

inputMemoryReadData[31:0] = {byte3, byte2, byte1, byte0}

- vii. As for registering the port B output, this may be necessary to meet the desired timing if the input memory itself is large or if fanout of the input memory to the user's circuit is large. Register this output increases the read latency of the memory 1 or 2 clock cycles (although any changes in the latency should not require changes to the user's circuit due to the request/acknowledgement handshaking on the interface). The user may elect to select "Register Port B Output of Memory Primitives", "Register Port B Output of Memory Core" or both. If the core is generated with port B registering on, set the INMEM\_USER\_REGISTER parameter in the "system.v" file to 1 or 2. CORE Generator indicates the "Latency added by output register(s):" on page 4 of the customization process. The value reported should be used for the INMEM\_USER\_REGISTER parameter. The default setting at the top of the "system.v" file is 1 (i.e. check the <u>"Register Port B Output of Memory Core" option</u>).
- m. Select "Finish" or "Generate" and CORE Generator will create the core's logic. As before, a new "blk\_mem\_gen\_inputMem.xco" file will be generated. Add the .xco file to the ISE project and double-check that the blk\_mem\_gen\_inputMem module has been recognized by ISE.
- n. Generate one last block memory with the settings:
  - i. Name: "blk\_mem\_gen\_outputMem", Interface Type: Native and Memory Type: Simple Dual Port RAM
  - ii. Port A Options
    - Memory Size Write Width: <u>As per the user's requirements</u> (discussed below in section vi, but <u>if you use the default settings in the "system.v" file you should</u> <u>use 8</u>)
    - Memory Size Write Depth: <u>As per the user's requirements</u> (discussed below in section vi, but <u>if you use the default settings in the "system.v" file you should</u> <u>use 8192</u>).
    - 3. Enable: Always Enabled
  - iii. Port B Options
    - 1. Memory Size Read Width: 8
    - 2. Enable: Always Enabled
  - iv. Output Registers
    - 1. No registering on either port A or port B

- v. Simulation Model Options
  - 1. Disable simulation warnings by checking both the "Disable Collision Warnings" and "Disable Out of Range Warnings" boxes
- vi. Regarding user customization, the default parameters at the top of the "system.v" file define a 2^13 = 8192 = 8KB memory (OUTMEM USER ADDRESS WIDTH) with a userside interface of 1 byte wide (OUTMEM USER BYTE WIDTH). The depth for both ports and the port A write width (as powers of 2) can be changed to fit the user's needs. The OUTMEM\_USER\_ADDRESS\_WIDTH and OUTMEM\_USER\_BYTE\_WIDTH parameters can be modified in a similar manner as the input memory values. As with the input memory, any time that the user wishes to change the size or arrangement of the input memory the appropriate parameters in the "system.v" file should be updated and CORE Generator should be re-run.
- o. Select "Finish" or "Generate" and CORE Generator will create the core's logic. Again, a new "blk\_mem\_gen\_outputMem.xco" file will be generated. Add the .xco file to the ISE project and double-check that the blk\_mem\_gen\_outputMem module has been recognized by ISE.

At this point, the user should be ready to compile the example circuit. This can be done by selecting the "system" module in the "Sources" window and double-clicking "Generate Programming File" in the "Processes" window.

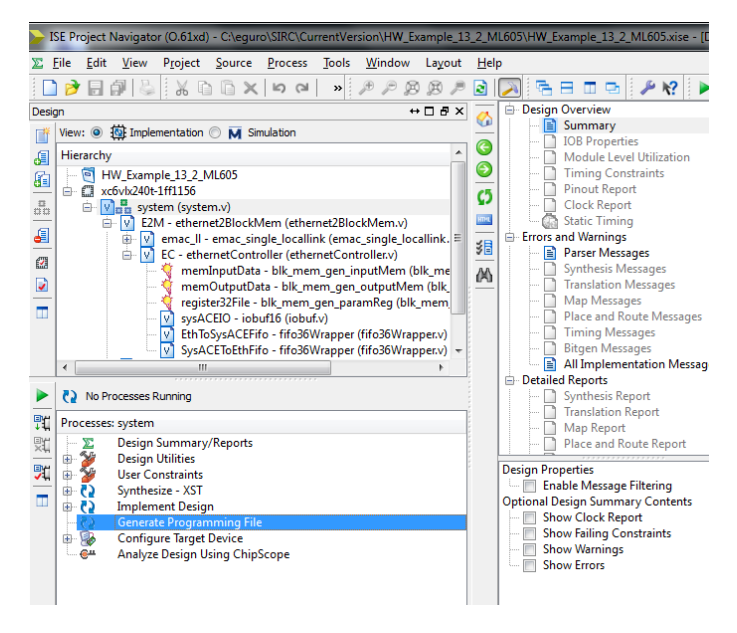

When the compilation is complete, it will create a new "system.bit" file in the root project directory. The functionality of this new bitfile will be tested in the following "Programming FPGA & Execution of Example" section.

One note regarding MAC addresses. The user should customize is the MAC address of the FPGA (MAC\_ADDRESS in system.v) so as to avoid duplicate MAC addresses on the same subnet. Furthermore, the user should also avoid broadcast or multi-cast MAC addresses (unless that is what the user truly desires). Please note that broadcast or multi-cast MAC addresses may cause odd behavior in the software elements of SIRC. If this parameter is updated, the Ethernet Wrapper does not need to be regenerated through CORE Generator. However, the circuit does need to be recompiled in ISE.

# 6. Programming FPGA & Execution of Example

### **Programming FPGA**

Once the user has a valid bitstream, either generated from scratch using the instructions in Section 5 or from the "precompiledExampleBinaries" directory (double-checking to ensure that they select the correct bitstream file), they can use it to program their FPGA. There are three preferred ways to program the FPGA:

- 1) Using iMPACT through the GUI (in "Start $\rightarrow$ Programs $\rightarrow$  XILINX\_DIRECTORY $\rightarrow$ Accessories $\rightarrow$ iMPACT)
- 2) Using iMPACT through the SIRC *sendConfiguration* command
- 3) Programming at power-on from on-board flash memory

Methods #1 and #3 are important because it is generally assumed that the FPGA will already be connected to the host PC and programmed with a circuit that has the SIRC hardware API before the constructor for the SIRC software API is called. For example, the ETH\_SIRC constructor calls the *sendReset* function just before it returns. This validates that the software can communicate with the hardware API within the constructor. If a circuit with the SIRC hardware API is not already programmed onto the FPGA, the constructor will return with a "fatal" error code (in this particular case, *FAILINITIALCONTACT* = -7). The user may elect to ignore this error code and call a subsequent *sendConfiguration* command, but we discourage this type of use.

The simplest way to insure that the FPGA is always capable of being used with the SIRC API is to bootstrap at power-on from on-board flash memory. While the exact technique to do this can differ slightly from development board to development board and from flash technology to flash technology, performing this on the ML505/ML507 or Digilent XUPV5 boards is quite straightforward. Documentation regarding how to do this is can be found in the "ML505/ML507 Getting Started Tutorial" available for download at the Xilinx website.

| IMPACT                            | Declares intention to use the <i>sendConfiguration</i> command with iMPACT                                                                                                    |
|-----------------------------------|----------------------------------------------------------------------------------------------------|
| PATHTOIMPACT                      | Path to iMPACT executable                                                                                                    |
| PATHTOIMPACTTEMPLATEBATCHFILE     | Path to a template iMPACT batch file. An example template file<br>(impactMatchTemplate.cmd) is provided in the "precompiled-<br>ExampleBinaries" directory. The only difference from the standard<br>batch commands described in the iMPACT documentation<br>(provided with the iMPACT GUI program "Help→Help<br>Topics→Software Help→ iMPACT Help→ Command Line and Batch<br>Mode→Batch Mode") is the inclusion of the<br>"BITSTREAMFILENAME" keyword. This keyword replaces the<br>bitstream filename that would normally be used with the assignFile<br>command. |
| PATHTOIMPACTPROGRAMMINGBATCHFILE  | Path to which software API can write a temporary file. This will be<br>the command batch file passed to iMPACT during execution of the<br><i>sendConfiguration</i> function. If iMPACT cannot successfully<br>program the device, try to run this file from the command line with<br>"iMPACT-batch filename.cmd"                                                                                                    |
| PATHTOIMPACTPROGRAMMINGOUTPUTFILE | Path to which software API can redirect iMPACT output during programming. This file will be parsed by the software API to determine success or failure of programming attempt. This file can also be examined by the user if iMPACT is unable to successfully program the FPGA.                                                                                                    |
| IMPACTSUCCESSPHRASE               | When iMPACT successfully programs the FPGA, what is the reply?<br>If unsure, the user can examine the file that is produced at                                                                                                    |

The *sendConfiguration* command requires a few compile-time constants to be defined before it can be used. As shown in eth\_SIRC.h, six constants are needed:

#### PATHTOIMPACTPROGRAMMINGOUTPUTFILE.

#### **Executing Example**

The user can either compile the example software or use the pre-compiled executable in the "precompiledExampleBinaries" directory. The software binary should be run from a command line. For the default settings of the hardware example (also compiled into the provided FPGA bitstreams), no arguments are required. Any errors that are encountered will be reported back to the user and can be looked up in the eth\_SIRC.h file. View the example software source code for more details.

The XUPV5/ML505/ML506/ML507 boards have a few configuration jumpers that need to be set to ensure correct operation. First, the default UCF file indicates some 2.5V I/O. J20 (on the top right of the board near the power switch) should have have both jumpers between pins 2 & 3 (to the right side) to select 2.5V I/O on two of the FPGA's pin banks (as set in the provided "system.ucf" file) Second, the current implementation uses a GMII interface to the PHY. J22 & J23 (bottom left near the DVI output) should have both jumpers between pins 1 & 2 (to the left side). Third, if you are trying to configure the FPGA with a Platform Cable JTAG programmer, you don't have to worry about the DIP switch settings of SW3 (upper left near the keyboard port). However, if you are trying to bring the configuration from the Compact Flash or other on-board Flash memory, pay attention to the settings of SW3. The "ML505/ML506/ML507 Evaluation Platform" document from the Xilinx website can help you figure out what is appropriate for your situation. Look at item #31 - "Configuration Address and Mode DIP Switches". Personally, I like to bootstrap the board from configuration #0 on the CF. This requires a setting of "00010101" reading from DIP 1 to DIP 8 left to right. See the "System ACE CompactFlash Solution" document from the Xilinx website for more information.

The BEE3 does not need any configuration jumpers to be set.

There are three jumpers that need to be set on the ML605. J66 and J67 should set such that the jumper is over pins 1 &2. J68 should be open. This is the default setting for these jumpers from the factory.

# 7. Simulating & Debugging with SIRC ⇔ Modelsim PLI

The hardware side of SIRC (along with the user application) can also be run completely in simulation with Modelsim. The software client does not require any changes and minimal changes are made to the Verilog. This makes the simulation as faithful as possible to the real hardware client. Simulation of SIRC has been tested with Modelsim SE and PE, version 10.0. Even the student version work, albeit slowly, since it does not optimize the execution of the simulation.

### **Loopback Setup**

For performance reasons it might be a good idea to connect both the user software and the Modelsim simulation to a loopback network port. You can do this if you are:

- simulating the SIRC hardware & your application on the same machine as the host software and your software (this isn't necessarily the case, but likely unless you really want to use two completely separate machines – one for the software side and one for the hardware side of things)
- 2) not already using a dedicated network connection between the FPGA and the PC

While this is not strictly necessary, this will considerably to reduce the Ethernet traffic that must be processed by Modelsim. <u>Please note that due to a restriction in the Virtual PC driver code, the first time that the software client is run on a given machine and with a given Virtual PC driver, it must connect to a real network adapter (e.g. a wireless or wired NIC and not the loopback). Subsequent connections on the machine can attach to any network adapter, but it must connect to a physical NIC at least once. Thus, for example, it might be a good idea to first test</u>

with the example precompiled bitstreams on a real board before electing to do simulation. At the very least, you must run the example software client at least once trying to use a physical NIC (even if you don't have a board to test with, the software client will attempt to connect – this is sufficient and you only have to do it once per machine).

To add a loopback network port:

- I) Right-click on "Computer" (on the desktop or in the Start Menu) to get the "Manage" command.
- II) Then go to "Device Manager" and right-click on your machine. Select the "Add Legacy Hardware" option.
- III) Select the "Install the hardware that I manually select.." option.
- IV) Select the "Network adapters" category.
- V) Select "Microsoft -> Microsoft Loopback Adapter"
- VI) The loopback adapter will now appear in "Control Panel -> Network and Internet -> Network and Sharing Center => Change Adapter Settings". As described in Section 2, uncheck all other services on the loopback adapter besides the Virtual PC network driver. At the same time, for simplicity sake it may be best to temporarily uncheck the Virtual PC network service from all other network adapters.

### **Modelsim Setup**

SIRC uses Xilinx IP such as the BlockRAM. Thus, to simulate we must export the library models into Modelsim. If you have not already done this, you can export the library in the following way:

- I) Start the Xilinx Simulation Library Compilation Wizard from
   "\$XILINXINSTALLROOT\XXX\ISE\bin\ntXXX\compxlibgui.exe", replacing the various terms as appropriate. On my 64-bit Windows 7 machine with 64-bit Modelsim installed, I run the executable here: "C:\Xilinx\13.2\ISE\_DS\ISE\bin\nt64\compxlibgui.exe"
- II) The wizard will most likely find Modelsim installed on your machine and autofill the correct options and path. If not, fill these in appropriately.

| 🔞 Xilinx Simulation Library Compilation Wizard - Select Simulator                                                                                       |
|----------------------------------------------------------------------------------------------------|
| Select Simulator                                                                                                    |
| O ModelSim PE                                                                                                    |
| ModelSim SE                                                                                                    |
| ModelSim DE                                                                                                    |
|                                                                                                    |
|                                                                                                    |
| ⊘ Active-HDL                                                                                                    |
| Simulator Executable Location (The -p command-line option)                                                                                              |
| C:\modeltech64_10.0a\win64 Browse                                                                                                    |
| Compxlib Configuration File (The -drg command-line option)  compxlib .cfg  Compxlib Log File (The -log command-line option)                             |
| compxib log Browse                                                                                                    |
| Do not use this wizard For ISm or Modelsim Xilrx. Edition as they come with pre-compiled simulation libraries. Only specific versions of the simulators |
| are supported. Hease veny that the selected simulator version satisfies the following requirements.<br>Modelsim/Questa/Sim 6.6d and later               |
| Riviera 2010.10 or later                                                                                                    |
| Active-HDL 2010.10 or later                                                                                                    |
| More Info  Kext > Cancel  Cancel                                                                                                    |

III) Export either the Verilog models or both the Verilog and VHDL models.

| A Xilinx Simulation Library Compilation Wizard - Indicate the HDLs supported by you                                                                                                | ır simulator  | <u> </u> |
|----------------------------------------------------------------------------------------------------|---------------|----------|
| Select HDL(s) used for simulation           Both VHDL and Verlog           VHDL           Yenlog                                                                                   |               |          |
| Please ensure that simulator is licensed for selected HDL(s).                                                                                                    |               |          |
|                                                                                                    |               |          |
| After complation, the following types of simulations: can be performed  - Behavioral Smulation in Verlog  - Structural Smulation in Verlog  Timing Simulation in Verlog  More Info | C Back Next 5 | Cancel   |

IV) Export the models for the appropriate devices (Virtex 5 and/or Virtex 6)

| 🔁 Xilir  | x Simulation Library Compilation Wizard - Select Device Families |          |
|----------|------------------------------------------------------------------|----------|
| Sala     | rt Devine Familee                                                |          |
|          |                                                                  |          |
| <b>V</b> | All EPGA Device Families                                         |          |
|          | All <u>C</u> PLD Device Families                                 |          |
|          | Adia 7                                                           |          |
| H        | Automative 9500YI                                                | Â        |
| H        | Automotive CoolRunner?                                           |          |
|          | Automotive Spartan3                                              |          |
|          | Automotive Spartan3A                                             |          |
|          | Automotive Spartan-3A DSP                                        |          |
|          | Automotive Spartan3E                                             |          |
| ✓        | Automotive Spartan6                                              |          |
|          | CoolRunner XPLA3 CPLDs                                           |          |
|          | CoolRunner2 CPLDs                                                |          |
|          | Defense-Grade Spartan-6Q                                         |          |
|          | Defense-Grade Spartan-6Q Lower Power                             |          |
|          | Defense-Grade Virtex-4Q                                          | =        |
|          | Defense-Grade Virtex-5Q                                          |          |
|          | Defense-Grade Virtex-6Q                                          |          |
|          | Defense-Grade Virtex-6Q Lower Power                              |          |
|          | Kintex7                                                          |          |
|          | Kintex7 Low Voltage                                              |          |
|          | Space-Grade Virtex-4QV                                           |          |
|          | Spartan3                                                         |          |
|          | Spartan 3A and Spartan 3AN                                       |          |
|          | Spartan-3A DSP                                                   |          |
|          | Spartan3E                                                        |          |
|          | Spartano Lauras Paruas                                           |          |
|          | Spanario Lower Power                                             |          |
|          | Vitex5                                                           |          |
|          | Vitex6                                                           |          |
|          | Manuf Lauran Dauran                                              | <b>T</b> |
|          |                                                                  |          |
| (        |                                                                  |          |
| Mor      | < Back Next >                                                    | Cancel   |
|          |                                                                  |          |

V) Select the libraries that need to be exported. For safety sake, I export all available libraries

|   | Xilinx Simulation Library Compilation Wizard - Select Simulation Libraries |
|---|----------------------------------------------------------------------------|
| ſ | Select libraries for Functional and Timing Simulation                      |
|   | ☑ All libraries                                                            |
|   |                                                                            |
|   | CPLD designs (CPLD, UNI9000)                                               |
|   | CORE Generator (XilinxCoreLib)                                             |
|   | ☑ Timing Simulation library for FPGA and CPLD designs (SIMPRIM)            |
|   | EDK Simulation Library                                                     |
|   |                                                                            |
|   |                                                                            |
|   |                                                                            |
|   |                                                                            |
|   |                                                                            |
|   |                                                                            |
|   |                                                                            |
|   |                                                                            |
|   |                                                                            |
|   |                                                                            |
|   | Specify more library source path (The -source_lib command-line option):    |
|   |                                                                            |
|   | Specify more Compatib command-line option:                                 |
|   |                                                                            |
|   |                                                                            |
| ſ | More Info                                                                  |

VI) Note the path of where the wizard will be placing the exported libraries. On my 64-bit Windows 7 machine with Modelsim SE installed, this is "C:\Xilinx\13.2\ISE\_DS\ISE\verilog\mti\_se\10.0a\nt64". You may need this path if Modelsim does not automatically import the libraries.

| Xilinx Simulation Library Compilation Wizard - Output directory for compiled libraries                                   | ×                |
|----------------------------------------------------------------------------------------------------|------------------|
| Output directory for compiled libraries                                                                                  |                  |
| C:\Vilinx\13.2\\SE_DS\\SE\danguage>\ <simulator>\<version>\<platform></platform></version></simulator>                   | Browse           |
|                                                                                                    | Def <u>a</u> ult |
| Map only to existing pre-compiled libraries (i.e. no -w overwrite command-line option)                                   |                  |
| Exclude superseded (-exclude_superseded option for EDK only)                                                             |                  |
| Exclude sublib (-exclude_sublib option for EDK only)                                                                     |                  |
| Verb <u>os</u> e (-verbose)                                                                                              |                  |
| Advanced options                                                                                                    |                  |
| You need to remove those entries in angle brackets if you are changing the location to something other than the default. |                  |
| Choosing Map only option is same as not including -w argument in compxlib                                                |                  |
| More Info                                                                                                    | Cancel           |

# **Compiling PLI ⇔Ethernet DLL**

The Modelsim simulation also sends and receives information using the Virtual PC network driver. This is accomplished using a DLL that bridges that gap. We provide code to accomplish this, but it uses library functions that are provided by Mentor. Thus, similar to the situation with Xilinx code, we cannot redistribute this library code. Thus, you must re-compile it yourself.

- Copy four files from your Modelsim directory into either the SIRC\_INSTALL\_PATH\PLI\_Plugins\src32 or SIRC\_INSTALL\_PATH\PLI\_Plugins\src64 folder (depending upon if you have a 32 or 64-bit version of Modelsim installed).
  - a. vpi\_user.h, vpi\_compatibility.h, veriuser.h (on my machine with a 64-bit version of Modelsim SE 10.0 installed, these files were in C:\modeltech64\_10.0a\include)
  - b. mtipli.lib (on the same machine, this was in C:\modeltech64\_10.0a\win64)
- II) Open the vpi2ether project in SIRC\_INSTALL\_PATH\PLI\_Plugins\ether by double-clicking on the "vpi2ether.sln" file. Select the proper output target for your machine & version of Modelsim and build the solution with the "Build->Build Solution" command. Unless you want to debug the DLL itself, select a Release build.

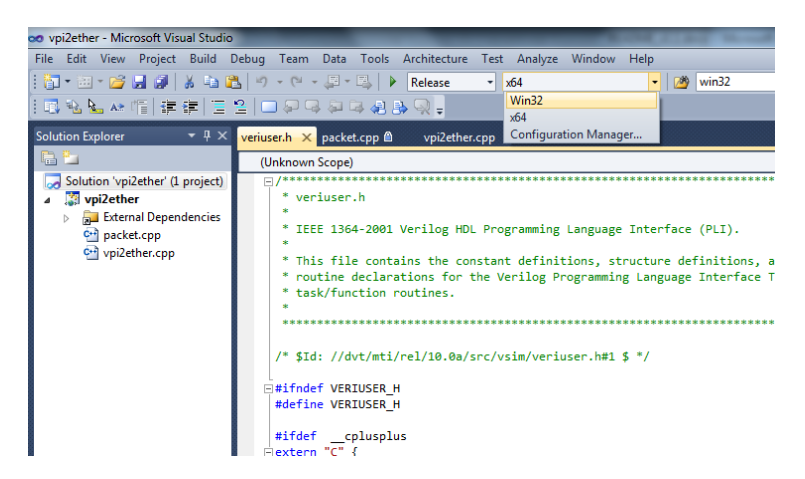

III) Copy the resulting "vpi2ether.dll" file from the proper output directory (e.g. SIRC\_INSTALL\_PATH\ PLI\_Plugins\ether\Release or SIRC\_INSTALL\_PATH\PLI\_Plugins\ether\x64\Release) to the root directory of your ISE project. For example, if you are building from the example in the HW\_Example\_13\_2\_ML605 directory, put the .dll directly in that folder.

# **ISE Project Setup**

The only real change to the hardware code that is necessary to simulate SRIC occurs in the top-level module (system.v). Our C++  $\Leftrightarrow$  PLI software replaces the physical PHY and MAC. However, a few minor changes are needed to set the system up for simulation.

- I) Either when adding the files to the project initially or from the "Files" tab, change the association of:
  - a. the MAC library files (eth\_fifo\_8.v, rx\_client\_fifo\_8.v, tx\_client\_fifo\_8.v, gmii\_if.v, emac\_single.v, emac\_block.v, emac\_locallink.v)
  - b. and two SIRC files (system.v and ethernet2BlockMem.v)

to "Implementation".

| <b>&gt;</b> I | SE P         | roject Navigator (0.61xd) - C:\eg                         | uro\SIF     | RC\CurrentVersion\H            | HW_Example_13       | 8_2_M      | /IL605\HW_Example_13_2_ML605.xise - [Design S   | ummary]        |
|---------------|--------------|-----------------------------------------------------------|-------------|--------------------------------|---------------------|------------|-------------------------------------------------|----------------|
| $\Sigma$      | <u>F</u> ile | <u>E</u> dit <u>V</u> iew P <u>r</u> oject <u>S</u> ource | <u>P</u> ro | cess <u>T</u> ools <u>W</u> in | dow La <u>v</u> out | Hel        | łp                                              |                |
|               |              |                                                           | < 0         | (a) » 🏓                        | - <b>B B</b> -      | 2          | 🔀 🖻 🗉 🗣 🎤 😢 🖈                                   | P 💡            |
| Files         |              |                                                           |             |                                | ⇔⊡₽×                | a          | 🖻 Design Overview 🔺                             |                |
| <b>F</b> ¥    | Na           | me 🔺                                                      | Type        | View Association               | Source Library      | <b>W</b>   | - Summary                                       | Project File   |
| a             | 10           | blk mem gen inputMem.xco                                  | IP (        | ΔII                            | work                | $\bigcirc$ | Module Level Utilization                        | Trojecerne.    |
| 0             | 1 👌          | blk mem gen inputMem.xise                                 | IP (        | All                            |                     | $\bigcirc$ |                                                 | Module Nam     |
| d.            | 1            | blk mem gen outputMem.xco                                 | IP (        | All                            | work                | -          | - Pinout Report                                 | Target Devi    |
|               | 1            | blk_mem_gen_outputMem.xise                                | IP (        | All                            |                     | ç          | - Clock Report                                  | Product Ver    |
| •             | 14           | blk_mem_gen_paramReg.xco                                  | IP (        | All                            | work                | HTHE       | - 👸 Static Timing                               | Design Conk    |
|               | 1            | blk_mem_gen_paramReg.xise                                 | IP (        | All                            |                     |            | Errors and Warnings                             | Design Goal    |
|               | V            | emac_single.v                                             | Veri        | Implementation                 | work                | 30         | Parser Messages                                 | Design Strat   |
|               | I M          | emac_single_block.v                                       | Veri        | Implementation                 | work                | 1          | — 🗋 Synthesis Messages                          | Environmen     |
|               | I M          | emac_single_locallink.v                                   | Veri        | Implementation                 | work                |            | - 📄 Translation Messages                        | é              |
|               | <u> </u>     | ethernet2BlockMem.v                                       | Veri        | Implementation                 | work                |            | — 🛄 Map Messages                                |                |
|               | <u> </u>     | ethernetController.v                                      | Veri        | All                            | work                |            | <ul> <li>Place and Route Messages</li> </ul>    |                |
|               | <u> </u>     | eth_fifo_8.v                                              | Veri        | Implementation                 | work                |            | — Timing Messages                               |                |
|               | <u> </u>     | fifo36Wrapper.v                                           | Veri        | All                            | work                |            | — 📑 Bitgen Messages                             | Report Nam     |
|               | <u> </u>     | gmii_if.v                                                 | Veri        | Implementation                 | work                |            | <ul> <li>All Implementation Messages</li> </ul> | Synthesis Rep  |
|               |              | iobuf.v                                                   | Veri        | All                            | work                |            | Detailed Reports                                | Translation Re |
|               | 1            | ML605.uct                                                 | Im          | Implementation                 | work                |            | - 🛄 Synthesis Report                            | (              |
|               | IЦ           | rx_client_fifo_8.v                                        | Veri        | Implementation                 | work                |            | - 📋 Translation Report                          | Map Report     |
|               | Ľ            | simple lestModuleOne.v                                    | Veri        | All                            | work                |            | Map Report -                                    | Place and Rou  |
|               | H            | system.v                                                  | Veri        | Implementation                 | work                |            | Design Properties                               | Power Report   |
|               | I K          | systemper.v                                               | Veri        | Simulation                     | work                |            | Enable Message Filtering                        |                |
|               | IШ           | D_CHERC_HID_0.V                                           | veri        | implementation                 | WOIK                |            | Optional Design Summary Contents                | Post-PAR Stat  |
|               |              |                                                           |             |                                |                     |            | - Show Clock Report                             | Bitgen Report  |
|               |              |                                                           |             |                                |                     |            | - Show Failing Constraints                      |                |
|               |              |                                                           |             |                                |                     |            | - Show Warnings                                 |                |
|               |              |                                                           |             |                                |                     |            |                                                 |                |

- II) As also seen in the picture above, add the "systemPLI.v" file (found in <u>HWSrc\PLI</u> directory) to the project with a "Simulation" association. The association of all other files should remain "All".
- III) Select "Edit -> Preferences" and make sure that ISE knows the appropriate path to the Modelsim executable

| Preferences - Integrated Toc         | ols Options                                                | ×         |
|--------------------------------------|------------------------------------------------------------|-----------|
| <u>C</u> ategory                     | Set the paths for the integrated tools you have installed. |           |
| Console                              | Model Tech Simulator:                                      |           |
| ISE General     Design Goals & St    | C:\modeltech64_10.0a\win64\modelsim.exe                    | Default   |
| Editors                              | Synplify:                                                  |           |
| Process Completi                     |                                                            | Default   |
| ISE Text Editor                      | Symplify Pro:                                              |           |
| RTL/Technology View     Color Scheme | Precision                                                  | Default   |
| New Object Color ≡                   | riguain.                                                   | Default   |
| User Color Rules                     | PlanAhead:                                                 |           |
| Check                                | C:\Vilinx\13.2\ISE_DS\PlanAhead\bin                        | Default   |
| Colors<br>Device Families            |                                                            |           |
| Layout                               |                                                            |           |
| Sheet Sizes                          |                                                            |           |
| Check                                |                                                            |           |
| Timing Analyzer                      |                                                            |           |
|                                      |                                                            |           |
|                                      | OK Cancel A                                                | pply Help |
|                                      |                                                            |           |

IV) Switch the Design view to "Simulation", select the "system" module, and right-click on "Simulate Behavior Model". Select "Process Properties".

| > 1         | SE Project Navigator (0.61xd) - C:\eguro\SIRC\CurrentVersion\HW_Example_1: | 3_2_M | L605\HW_Example_13_2_ML605.xise - [Design | Sur | nmary]                     |
|-------------|----------------------------------------------------------------------------|-------|-------------------------------------------|-----|----------------------------|
| Σ           | File Edit View Project Source Process Tools Window Layout                  | Hel   | p                                         |     |                            |
|             |                                                                            |       | 🔊 🗟 🗆 🖻 🖻 🥓 🕅 🔊                           | *   | <b>v</b>                   |
| Desi        | n ⇔⊡∄×                                                                     | 0     | Design Overview                           | ^   |                            |
| T#          | View: 🔘 🎒 Implementation 💿 🙀 Simulation                                    | -     | Summary                                   |     | Project File:              |
| J.          | Behavioral 💌                                                               | Θ     | - Module Level Utilization                |     | Module Name:               |
| Rin I       | Hierarchy                                                                  | Θ     | - 🗋 Timing Constraints                    |     | Target Device:             |
| -           | - IW_Example_13_2_ML605                                                    | Ç     | Pinout Report     Clack Panat             |     | Product Vorcion            |
| 00          | xc6vlx240t-1ff1156                                                         | HTP-5 | Static Timing                             |     | Product version.           |
| 6           | system (system PLLV)     ec - ethernetController (ethernetController.v)    | 38    | Errors and Warnings                       | =   | Design Goal:               |
| 623         | 🗄 👿 tm - simpleTestModuleOne (simpleTestModuleOne.v)                       | 20    | Parser Messages                           |     | Design Strategy:           |
|             |                                                                            | (A)   | Translation Messages                      |     | Environment:               |
| -           |                                                                            |       | 🗋 Map Messages                            |     |                            |
|             |                                                                            |       | Place and Route Messages                  |     |                            |
|             |                                                                            |       | I Iming Messages                          |     | Report Name                |
| _           |                                                                            |       | All Implementation Messages               |     | Synthesis Report           |
|             | No Processes Running                                                       |       | Detailed Reports                          |     | Translation Report         |
| 9           | Processes: system                                                          |       | Translation Report                        |     | Map Report                 |
| 91          | 🖻 🌠 ModelSim Simulator                                                     |       | 🗋 Map Report                              | -   | Place and Route Report     |
| ETH-        | Simulate Behavioral Model                                                  |       | Design Properties                         | ٦   | Power Report               |
| <b>~</b> 1, | Tių Kun<br>Parus All                                                       |       | Enable Message Filtering                  |     | Post-PAR Static Timing Rep |
|             | Refun All                                                                  |       | Optional Design Summary Contents          |     | Bitgen Report              |
|             | Star Mith Current Date                                                     |       | Show Failing Constraints                  |     |                            |
|             | Run with Current Data                                                      |       | - Show Warnings                           |     |                            |
|             | Process Properties                                                         |       | Show Errors                               |     |                            |
|             |                                                                            |       |                                           |     | Report Name                |
|             |                                                                            |       |                                           |     |                            |
| >           | Start Cesign C Files C Libraries                                           | Σ     | Design Summary                            |     |                            |

- V) Change the "Property Display Level" to "Advanced" and make the following changes
  - a. Other VSIM Command Line Options: "-pli vpi2ether.dll"
  - b. Simulation Run Time: Ons

| ategory               | Switch Name | Property Name                                 | Value                                                           |
|-----------------------|-------------|-----------------------------------------------|-----------------------------------------------------------------|
| Simulation Properties | -dir        | Compiled Library Directory                    | <pre>KILINX\<language>\<simulator></simulator></language></pre> |
| Display Properties    |             | Ignore Pre-Compiled Library Warning Check     |                                                                 |
|                       |             | Generate Verbose Library Compilation Messages |                                                                 |
|                       |             | Use Custom Do File                            |                                                                 |
|                       |             | Custom Do File                                |                                                                 |
|                       |             | Use Automatic Do File                         |                                                                 |
|                       | 1           | Custom Compile File List                      |                                                                 |
|                       |             | Other VSIM Command Line Options               | -pli vpi2ether.dll                                              |
|                       |             | Other VLOG Command Line Options               |                                                                 |
|                       |             | Other VCOM Command Line Options               |                                                                 |
|                       |             | Simulation Run Time                           | Ons                                                             |
|                       |             | Simulation Resolution                         | Default (1 ps)                                                  |
|                       |             | VHDL Syntax                                   | 93                                                              |
|                       | 1           | Use Explicit Declarations Only                |                                                                 |
|                       |             | Use Configuration Name                        |                                                                 |
|                       |             | Configuration Name                            | Default                                                         |
|                       |             | Log All Signals In Simulation                 |                                                                 |
|                       |             | Specify Top Level Instance Names              |                                                                 |
|                       |             | Property display level: Advanced 💌 🛽          | Display switch names                                            |

VI) Select OK and go back to the main ISE window.

#### **Execution of the Simulation**

- After selecting the top-level "system" module in the "Design->Simulation" window in ISE, double-click "Simulate Behavior Model" in the "Design -> Processes" window. This will launch Modelsim. It should compile the necessary files and start the simulation (but not actually begin executing).
- II) If you built a Debug version of the PLI DLL above (as opposed to a Release version), the system will raise an exception when the simulator loads the DLL and you will have the chance to attach a debugger. Just select the "Debug" option and select an appropriate Visual Studio project.

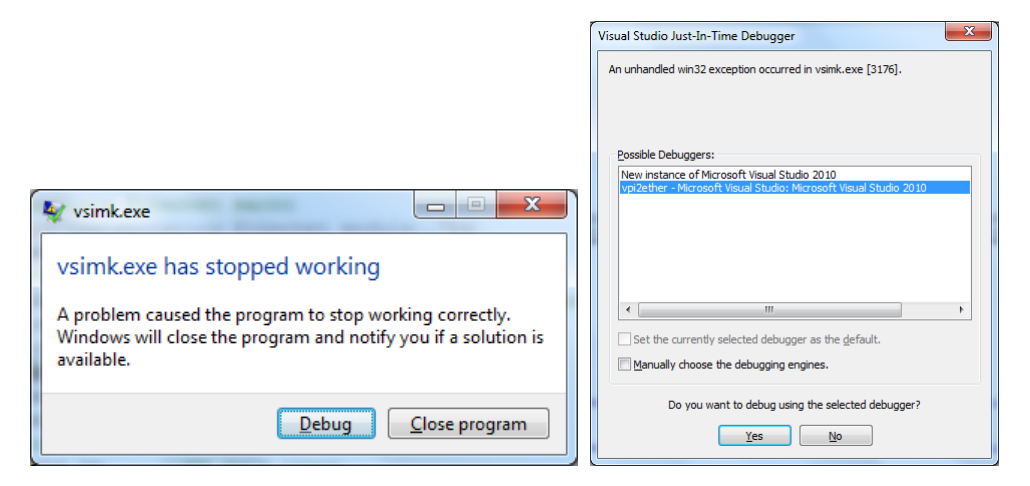

III) You can now add signals that are of interest to the waveform viewer. When this is complete, begin the simulation with the command "run –all" in the "Transcript" console.

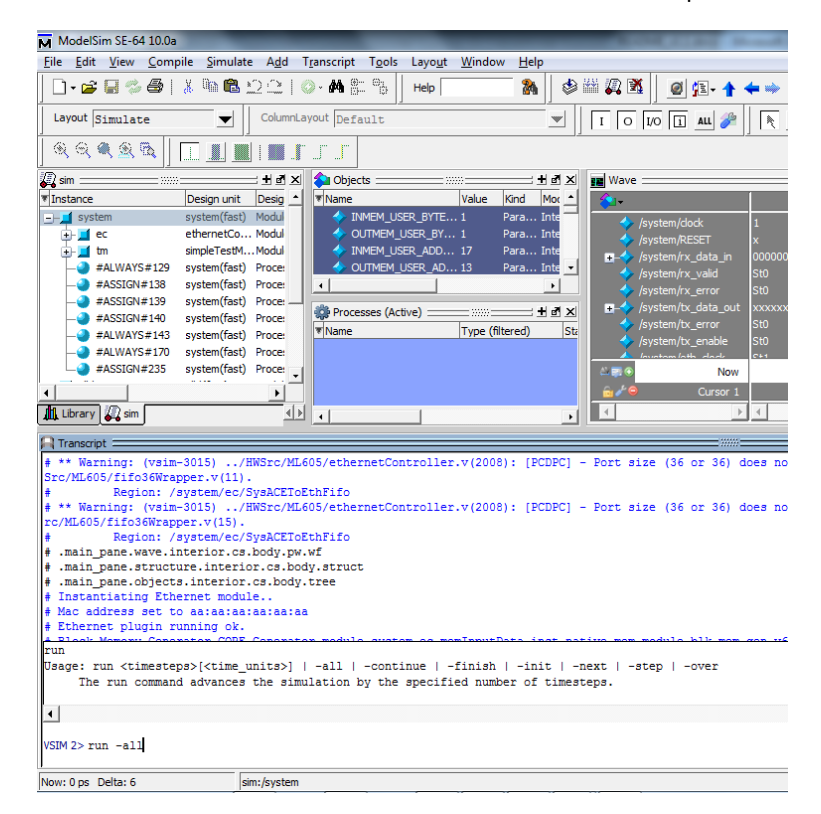

IV) You can now start the software example provided, just as you might when targeting a physical board. However, due to the much slower performance of the software simulation (e.g. rather than 400+Mbps bandwidth to the real hardware, simulation gives ~ 400Kbps), it is probably necessary to adjust the software example to perform smaller/fewer tests and with a greater timeout. I suggest running the example with the following arguments initially:

eth\_sirc\_lib\_SW\_Example.exe -waitTimeOut 30000 -bandwidthIter 20